# ADSPシリーズ ADSP674-00

ソフトウェア・ユーザーズ・マニュアル

① 中部電機株式会社

| 「1」. 亻    | 寸属ソフトウェア                                                                                                    | 1          |
|-----------|----------------------------------------------------------------------------------------------------|------------|
| (1).      | 概要                                                                                                    | 1          |
| (2).      | ドライバー設定プログラム                                                                                                    | 1          |
| (3).      | ユーティリティープログラム                                                                                                    | 1          |
| (4).      | 付属ライブラリー                                                                                                    | 1          |
| (5).      | デバイスドライバー                                                                                                    | 1          |
| (6).      | フォルダー構造                                                                                                    | 2          |
| [2].      | セットアップ                                                                                                    | 3          |
| (1).      | ハードウェアのセットアップ                                                                                                    | 3          |
| 1)        | ). リソースの確認                                                                                                    | 3          |
| 2)        | ). ボードの実装                                                                                                    | 4          |
| 3)        | ). 動作確認                                                                                                    | 4          |
| (2).      | サポートソフトウェアのセットアップ                                                                                                    | 5          |
| (3).      | デバイスドライバーの設定                                                                                                    | 5          |
| (4).      | アンインストール                                                                                                    | 7          |
| [3]. 3    | ユーティリティー                                                                                                    | 8          |
| (1).      | 概要                                                                                                    | 8          |
| (2).      | ウィンドウ                                                                                                    | 8          |
| 1         | ). DSP接続一覧ウィンドウ                                                                                                    | 8          |
| 2         | ). メモリ内容表示ウィンドウ                                                                                                    | 8          |
| (3).      | メニューの説明                                                                                                    | 9          |
| 1         | ). DSP接続一覧ウィンドウがトップレベルにある場合                                                                                                    | 9          |
| 2         | ). メモリ内容表示ウィンドウがトップレベルにある場合                                                                                                    | 9          |
| (4)       | ツールバーの説明                                                                                                    | 10         |
| (5).      | 「ファイル」メニュー                                                                                                    | 11         |
| 1         | ) ライブラリーの再初期化                                                                                                    | 11         |
| 2         | ) DSPの初期化                                                                                                    | 11         |
| - 3       | ) 実行ファイルのロード                                                                                                    | 11         |
| 4         | ) ロードファイルの実行                                                                                                    | 11         |
| 5         | )<br>実行ファイルのROM化                                                                                                    | 11         |
| 6         | ) $\parallel \tau \vee h \neg \tau \wedge \eta$                                                                                                    | 12         |
| 7         | )                                                                                                    | 12         |
| 8         | )   纵了                                                                                                    | 12         |
| (6)       | 「表示」メーュー                                                                                                    | 13         |
| (0).      | 「私小」 バーユー                                                                                                    | 13         |
| 2)        | ) 表示形式の設定                                                                                                    | 13         |
| 2,<br>2   | ) $\gamma = 1/\gamma = 1/\gamma $ | 13         |
| (7)       | 「                                                                                                    | 14         |
| 1         | 「「「」」」「「」」、「」、「」、「」、「」、「」、「」、「」、「」、「」、「」                                                                                                    | 14         |
| 1)<br>2)  | ) $\forall T = 0, \forall x = 0, \forall x = 0,$                                                                                                    | 17         |
| 2,<br>2   | ) メエリの移動                                                                                                    | נים<br>1 ה |
| (8)       | 「                                                                                                    | 16         |
| (0).      | 「ワインドワ」/ーユ                                                                                                    | 16         |
| 1,<br>1,  | /・ <u>王 49 くない</u> ・・・・・・・・・・・・・・・・・・・・・・・・・・・・・・・・・・・・                                                                                                    | 16<br>16   |
| ے<br>م    | ハ エーロビル・○C 秋小 ・・・・・・・・・・・・・・・・・・・・・・・・・・・・・・・・・・・                                                                                                    | 10<br>16   |
| ۍ<br>۱    | ハー (上口)に坐 <sup>-</sup> 、し次小 · · · · · · · · · · · · · · · · · · ·                                                                                                    | 10<br>16   |
| 4,<br>5   | ハー ノイ → ✓ 𝒴産ツ1                                                                                                    | 10<br>16   |
| ر<br>کاری | ハー ソイイドソー見                                                                                                    | 10         |
| (9).      |                                                                                                    | 10         |

| 1).       | トピックの検索                                      |                                                                                                    | 16       |  |  |
|-----------|----------------------------------------------|----------------------------------------------------------------------------------------------------|----------|--|--|
| 2).       | バージョン情報                                      |                                                                                                    | 16       |  |  |
| (10).     | その他のコマンド                                     |                                                                                                    | 16       |  |  |
| 1).       | DSP接続一覧ウィン                                   | ゲウを開く                                                                                                    | 16       |  |  |
| 2).       | ポップヒント                                       | •••••••••••••••••••••••••••••••••••••••                                                                                             | 16       |  |  |
| (11).     | DSPメモリの予約領域                                  | •••••••••••••••••••••••••••••••••••••••                                                                                             | 17       |  |  |
| 「4」、付牌    | 属ライブラリー                                      | •••••••••••••••••••••••••••••••••••••••                                                                                             | 18       |  |  |
| (1).      | 概要                                           |                                                                                                    | 18       |  |  |
| 1).       | Visual C++                                   | でライブラリーを利用する方法                                                                                                    | 18       |  |  |
| 2).       | Visual Bas                                   | i c でライブラリーを利用する方法                                                                                                    | 18       |  |  |
| (2).      |                                              | •••••••••••••••••••••••••••••••••••••••                                                                                             | 19       |  |  |
| (3).      | 関数一覧                                         | •••••••••••••••••••••••••••••••••••••••                                                                                             | 20       |  |  |
| 1).       |                                              | 、                                                                                                    | 20       |  |  |
| 2).       | BASICT///ーナ                                  | シおよひノアンクション                                                                                                    | 23       |  |  |
| (4).      |                                              |                                                                                                    | 26       |  |  |
| 1).<br>0) | A67X_ArrayGet                                | $(\lambda \pm \eta \wedge 0) f \vee f = h$                                                                                          | 26       |  |  |
| 2).<br>2) | A07A_ArrayPut                                | (メモリからのタリンロー下)                                                                                                    | 21       |  |  |
| 3).<br>4) | AOTA_DUINIt                                  |                                                                                                    | 29       |  |  |
| 4).<br>5) | A07A_buse1                                   | (1)セットベカタの設定)                                                                                                    | 30<br>21 |  |  |
| 5).<br>6) | A67X optrue                                  | (COFF7774)                                                                                                    | JI<br>39 |  |  |
| 0).<br>7) | A67X ontrym                                  | $(\Box \cup \Gamma \to \gamma ) = (\neg \cup \neg \neg \neg \neg \neg \neg \neg \neg \neg \neg \neg \neg \neg \neg \neg \neg \neg $ | J2<br>33 |  |  |
| 8)        | A67X gethoardsetun                           | (デバイスドライバーの設定値取得)                                                                                                    | 55       |  |  |
| 9).       | A67X getmem                                  | (メモリからのアップロード)                                                                                                    | 01       |  |  |
| 10).      | A67X getversion                              | (デバイスドライバーのバージョン取得)                                                                                                    |          |  |  |
| 11).      | A67X hold                                    | (ボード停止)                                                                                                    | . 37     |  |  |
| 12).      | A67X holdcancel                              | (ボード停止解除)                                                                                                    |          |  |  |
| 13).      | A67X holdstus                                | (ボード停止状態の確認)                                                                                                    |          |  |  |
| 14).      |                                              | (DSPボードへの割り込みINT4発生)                                                                                                    | 40       |  |  |
| 15).      | A67X_libenter                                | (デバイスドライバーのオープン)                                                                                                    | 41       |  |  |
| 16).      | A67X_libexit                                 | (デバイスドライバーのクローズ)                                                                                                    | 42       |  |  |
| 17).      | A67X_loadc                                   | (COFFファイルのダウンロード)                                                                                                    | 43       |  |  |
| 18).      | A67X_loadcs                                  | (COFFファイルとリセットベクタのダウンロード)                                                                                                    | 44       |  |  |
| 19).      | A67X_nmi                                     | (DSPボードへの割り込みNMI発生)                                                                                                    | 45       |  |  |
| 20).      | A67X_putmem                                  | (メモリへのダウンロード)                                                                                                    | 46       |  |  |
| 21).      | A67X_reset                                   | (ボードリセット)                                                                                                    | 47       |  |  |
| 22).      | A67X_resetstus                               | (ボードリセット状態の確認)                                                                                                    | 48       |  |  |
| 23).      | A67X_resetirqhndl                            | (DSPからの割り込みハンドラ解除)                                                                                                    | 49       |  |  |
| 24).      | A67X_resume                                  | (デバイスドライバーの強制開放)                                                                                                    | 50       |  |  |
| 25).      | A67X_run                                     | (ボード実行開始)                                                                                                    | 51       |  |  |
| 26).      | A67X_savec                                   | (COFFファイルへのアップロード)                                                                                                    | 52       |  |  |
| 27).      | A67X_setboardsetup                           | (デバイスドライバーの設定値登録)                                                                                                    | 53       |  |  |
| 28).      | A67X_setirqhndl                              | (DSPからの割り込みハンドラ設定)                                                                                                    | 54       |  |  |
| 29).      | A67X_symbolc                                 | (COFFファイルからシンボル取り出し)                                                                                                    | 55       |  |  |
| 30).      | A67X_symbolm                                 | (マッフファイルからシンボル取り出し)                                                                                                    | 56       |  |  |
| 31).      | AbiX_valid                                   | (ホード夫装確認)                                                                                                    | 57       |  |  |
| (5).      | ( $0$ ). $/1// / U$<br>( $0$ ). $         -$ |                                                                                                    |          |  |  |
| (b).      | ユーサフノトをチセンフェ<br>ベイマドライバ                      | / (記型する場合                                                                                                    | 59       |  |  |
| コリー フン    | M ^ F / 1 /                                  |                                                                                                    | 60       |  |  |

#### (1). 概要

付属ソフトウェアは、ADSP674-00に標準で添付されているソフトウェアです。 このソ フトウェアは、ADSP674-00ボードを、ユーザーアプリケーションから操作するための橋渡 しを行うソフトウェアで、ADSP674-00ボードにユーザープログラムをダウンロードしたり、 メモリの操作を行うために利用します。

#### (2). ドライバー設定プログラム

デバイスドライバーの設定を、表示・変更するためのプログラムです。 ADSP674-00ボードの設定を出荷時から変更した場合に使用します。

(3). ユーティリティープログラム

Windows95/98/ME/NT4.0/2000/XP上からADSP674-00ボードをコントロールするユーティリティープログラムです。

ADSP674-00ボードにユーザープログラムのダウンロード、実行、ROM化、DSPメモリ内容の表示を行うなどの機能を持っています。

(4). 付属ライブラリー

ホスト上で動作するユーザープログラムから、ADSP674-00ボードをコントロールしたり、 DSPメモリへアクセスするなどの各種機能を実現するためのDLLです。 Visual C++およびVisual Basicから使用することができます。

(5). デバイスドライバー

ADSP674-00ボードをWindows95/98/ME/NT4.0/2000/XP上から使用するための仮想デバイスドライバーで、ボードを制御するために必ず必要になるものです。 設定を行うツールとして、ドライバー設定プログラムが用意されています。

#### (6). フォルダー構造

サポートソフトウェアはセットアップ後、下記のフォルダー構造に格納されます。

¥セットアッフ。 デ・レクトリ (デ・フォルト C:¥ADSP67X)

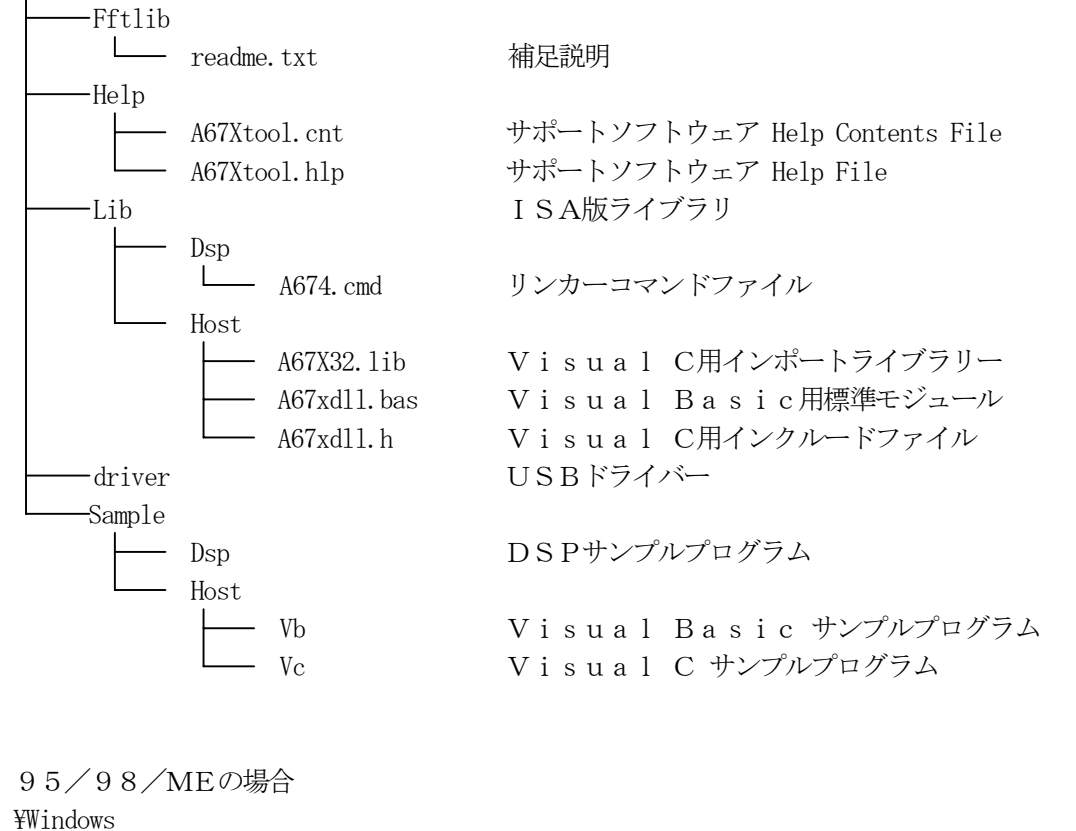

CVCTEM

| - SISIEM    |            |
|-------------|------------|
| A67X32. VXD | デバイスドライバ   |
| A67X32. DLL | ライブラリ(DLL) |

| NT4.0/2000/XPの場合 |            |
|------------------|------------|
| ¥Windows         |            |
| SYSTEM32         |            |
| A67X32. DLL      | ライブラリ(DLL) |
| DRIVERS          |            |
| A67xnt. sys      | デバイスドライバ   |

(1). ハードウェアのセットアップ

ボードの実装方法は、下記の手順で行ってください。

- 1). リソースの確認
  - 95/98/MEの場合
  - 1. デスクトップ上の「マイコンピュータ」のプロパティーを開き、「デバイスマネージャ」タグを 選択します。
  - 2. 「コンピュータ」をダブルクリックして「コンピュータのプロパティー」を開きます。
  - 3. 「I/Oポートアドレス」を選択し、I/Oポート空き領域を確認します。(ボード初期設定 300H)
  - 4. 「メモリ」を選択し、メモリ空き領域を確認します。 (ボード初期設定 E0000H)
  - 5. 「割り込み要求 (IRQ)」を選択し、5・9・10・11・12および15の何れかが空きであ ることを確認します。空いていない場合は、上記の割り込みリソースを使用しているボード の設定を変更して空きにするか、ボードを外してください。 (ボード初期 設定 10)
  - 6. 3~5の設定については「ADSP674-00 スタートアップガイド」を参照して下さい。

NT4.0の場合

- 1. タスクバーのスタート〜プログラム〜管理ツール〜WindowsNT診断プログラムを開きます。
- 2. リソース」タグを選択します。
- 3. 「I/Oポート」を選択し、I/Oポート空き領域を確認します。(ボード初期設定 300H)
- 4. 「メモリ」を選択し、メモリ空き領域を確認します。(ボード初期設定 E0000H)
- 5. 「IRQ」を選択し、5・9・10・11・12および15の何れかが空きであることを確認 します。空いていない場合は、上記の割り込みリソースを使用しているボードの設定を変更し て空きにするか、ボードを外してください。(ボート 初期設定10)
- 6. 3~5の設定については「ADSP674-00 スタートアップガイド」を参照して下さい。

2000/XPの場合

- 1. デスクトップ上の「マイコンピュータ」のプロパティを開き、「ハードウェア」タグを開き、「デ バイスマネージャ」ボタンを選択します。
- 2. メニューの表示~リソースを選択します。
- 3. 「入出力 (I/O)」を選択し、I/Oポート空き領域を確認します。(ボード初期設定 300H)
- 4. 「メモリ」を選択し、メモリ空き領域を確認します。(ボード初期設定 E0000H)
- 5. 「割り込み要求(IRQ)」を選択し、5・9・10・11・12および15の何れかが空きで あることを確認します。空いていない場合は、上記の割り込みリソースを使用しているボー ドの設定を変更して空きにするか、ボードを外してください。(ボード初期設定10)
- 6. 3~5の設定については「ADSP674-00スタートアップガイド」を参照して下さい。

#### 2). ボードの実装

- 1. 1). リソースの確認の項で確認した空きリソースに合致するように、ボードのディップ・スイ ッチの設定を行ってください。(設定の方法は、「ハードウェアマニュアル」を参照してください。)
- 2. パソコン本体に実装する場合も、拡張ラックへ実装する場合も、空いている I S A スロットへ 実装してください。(拡張ラックを使用している場合は、D S P ボードの設定に合わせた、メ モリ・I/O範囲、および、I R Q の設定が必要になる場合があります。)

# 3). 動作確認

- 1. ユーティリティーを使用して動作を確認しますので、続くサポートソフトウェアのセットアップおよびデバイスドライバーの設定を行ってください。
- 2. ユーティリティーを実行し、DSP接続一覧ウィンドウに表示されているDSPボードが、実際にパソコンに接続されているDSPボードの数と一致することを確認してください。

(2). サポートソフトウェアのセットアップ

ADSP674-00サポートソフトウェアを使用するに当たって、ADSP674-00ボード が、パソコンに正しくセットアップされている必要があります。DSPボードのセットアップ方法は、 「2」-(1) ハードウェアのセットアップの項を参照してください。

サポートソフトウェアのセットアップは、下記の手順で行います。

- 1). CD-ROMドライブに、サポートソフトウェアのディスクを挿入します。
- 2). 自動でセットアッププログラムが起動されます。
- 3). 自動で起動されない場合は、「スタート」→「ファイル名を指定して実行」を選択し、名前の欄 に"[DRIVE]:¥setup. exe"を入力し、"OK"を押してください。[DRIVE]にはCD-ROMド ライブ名を入れてください。

セットアッププログラムが起動されたら、セットアッププログラムの指示に従って、セットアップを 完了します。

(3). デバイスドライバーの設定

ボードの設定を出荷時設定から変更して実装した場合は、セットアップ終了後に下記の手順でデバ イスドライバーの設定を変更する必要があります。

出荷時設定のままで実装されている場合は、この項は必要ありませんので、読み飛ばしていただい て結構です。

- 1). 「スタート」→「プログラム」→「ADSP67X 32Bit Driver」→「ADSP67X ドライバー設定」の順 で選択し、ドライバー設定プログラムを起動してください。
- 2). 図2-1のようなダイアログが表示されますので、ボードのディップスイッチの設定と合うよう に設定を行い「設定」を押します。

| 🙀 ADSP67X Setup 設定変更   |         | ×     |
|------------------------|---------|-------|
| ~~-<br>スアドレス           |         |       |
| DSW101                 |         |       |
| 12345678910            | 0E0000  |       |
| <sub>「</sub> I/07ドレス―― |         |       |
| DSW102DSW103           |         |       |
| 12345678 12345678      | 0300    |       |
| 割り込み                   |         | リジューム |
| DSW104                 |         | 設定    |
| 12345678               | IRQ10 - | キャンセル |

 $\boxtimes 2 - 1$ 

3). 設定を変更した場合、図2-2のようなダイアログが表示されますので、「設定」を押します。

| ADSP67X Setup 設定の確認 | X            |
|---------------------|--------------|
| ベースアドレス: 0E0000     | この設定を有効にします。 |
| I/Oアドレス: 0300       | a            |
| 割り込み: IRQ10         | 設定中止         |
|                     | ⊠2-2         |

4). 図2-3のようなダイアログが表示されますので、「今、再起動をする。」か「後で、再起動をする。」かを選択して、「OK」を押してください。

「今、再起動をする。」を選択した場合は、直ちにWindowsが再起動されます。

「後で、再起動をする。」を選択した場合は、Windowsの再起動は行われませんので、マニュアルで再起動を行ってください。

注)再起動しないと、設定が反映されません。

| ADSP67X Setup 再起動の確                          | 認 🗵                  |
|----------------------------------------------|----------------------|
| デバイスドライバーの設定<br>コンピュータを再起動する                 | を変更したので、<br>必要があります。 |
| <ul> <li>今、再起動する。</li> <li>0.35-7</li> </ul> | OK                   |
| ○ 後で、冉起動する。                                  | 中止                   |

図2-3

- (4). アンインストール
  - 1). 本ソフトウェアをアンインストールするには、「スタート」→「設定」→「コントロール パネル」 の順でクリックし、コントロール パネルを開きます。
  - 2). 「アプリケーションの追加と削除」をダブルクリックします。
  - 3). 「セットアップと削除」タグを選択し、一覧の中から「ADSP67X 32Bit Support Driver \*. \*\*. \*\*」 を選択し、「追加と削除」ボタンをクリックします。
  - 4). 図2-4のような確認のダイアログが表示されますので、「はい」をクリックします。

| ファイル賞 | 豚の確認           |                   | ×           |
|-------|----------------|-------------------|-------------|
| 選択    | したアプリケーション、および | すべてのコンホーネンド       | を完全に削除しますか? |
|       | OK             | キャンセ)             | ν           |
|       |                | $\boxtimes 2 - 4$ |             |

5). サポートソフトウェアがアンインストールされ、アンインストールが完了したことを伝える、ダ イアログが表示されますので、「OK」をクリックして終了です。

#### (1). 概要

ユーティリティーは、ユーザープログラムのダウンロード、実行、ROM化、DSPメモリ内容の 表示を行うための、Windows上で動作するアプリケーションです。

#### (2). ウィンドウ

ウィンドウは、2種類存在します。

#### 1). DSP接続一覧ウィンドウ

ユーティリティーを起動すると最初に開くウィンドウを、「DSP接続一覧ウィンドウ」と呼びます。 このウィンドウには、現在パソコンに接続されているADSP674-00ボードの接続状態が、 ツリー形式で表示されます。

ユーティリティーのコマンドは、このウィンドウで選択したDSPボードに対して実行されるよう になっています。 そのため、このウィンドウでDSPボードを選択していない場合は、メニュー コマンドのほとんどが選択不可能な状態になっています。 コマンドを実行するには、このウィン ドウでコマンドを発行するDSPボードを選択する必要があります。

※DSPが表示されない場合は、デバイスドライバの設定とDSPボードの設定が、食い違っている可能性がありますので、設定を確認してください。

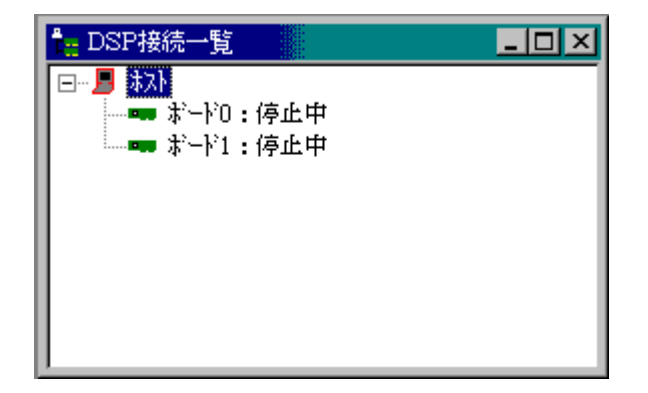

#### 2). メモリ内容表示ウィンドウ

DSP接続一覧ウィンドウでDSPボードを選択した後、[メモリの表示] コマンドを実行すると表示されるウィンドウを、「メモリ表示ウィンドウ」と呼びます。

このウィンドウには、DSPボードのメモリ内容を5種類の表示形式で表示することができます。 表示形式の変更は、「表示形式の設定」コマンドを選んでください。

| ‡ን-ት, ዐ   |   |          |          |          |          | ×          |
|-----------|---|----------|----------|----------|----------|------------|
| Address   | : | +0       | +4       | +8       | +C       |            |
| 00000000  | : | 0700002A | 0200806E | 00006000 | 00108362 |            |
| 00000020  | : | 001CE0E2 | 00008000 | 00000000 | 00000000 |            |
| 00000040  | : | 00000000 | 00000000 | 00000000 | 00000000 |            |
| 00000060  | : | 00000000 | 00000000 | 00000000 | 00000000 |            |
| 00000080  | : | 0018C0E2 | 00008000 | 00000000 | 00000000 |            |
| 0000000A0 | : | 0018C0E2 | 00008000 | 00000000 | 00000000 |            |
| 000000000 | : | 0018C0E2 | 00008000 | 00000000 | 00000000 |            |
| 000000E0  | : | 0018C0E2 | 00008000 | 00000000 | 00000000 |            |
| 00000100  | : | 0018C0E2 | 00008000 | 00000000 | 00000000 | <b>-</b> 1 |
| •         |   |          |          |          | •        |            |

# (3). メニューの説明

メニューは、トップレベルにあるウィンドウによって、2種類のメニューが存在します。

#### 1). DSP接続一覧ウィンドウがトップレベルにある場合

「ファイル (F)」 「ライブラリーの再初期化(<u>L</u>)」 「DSPの初期化(I)」 「実行ファイルのロード (O)」 「ロードファイルの実行(E)」 「実行ファイルのROM化(R)」 「リセントファイル」 「終了 (X)」 「表示 (V)」 「ツールバー  $(\underline{T})$ 」 「操作(O)」 「メモリの表示 (V)」 「メモリのフィル (<u>F</u>)」 「メモリの移動 (<u>M</u>)」 「ウィンドウ(W)」 「重ねて表示 (C)」 「上下に並べて表示 (H)」 「左右に並べて表示 (V)」 「アイコンの整列 (<u>A</u>)」  $\lceil \sim \mathcal{V} \mathcal{T} (\underline{H}) \rfloor$ 「トピックの検索 (H)」 「バージョン情報 (A)」

# 2). メモリ内容表示ウィンドウがトップレベルにある場合

```
「ファイル」

「閉じる (<u>C</u>)」

「終了 (<u>X</u>)」

「表示 (<u>V</u>)」

「表示アドレスの設定 (<u>A</u>)」

「表示形式の設定 (<u>F</u>)」

「ツールバー (<u>T</u>)」

「ウィンドウ (<u>W</u>)」

「重ねて表示 (<u>C</u>)」

「上下に並べて表示 (<u>H</u>)」

「左右に並べて表示 (<u>V</u>)」

「アイコンの整列 (<u>A</u>)」

「ヘルプ (<u>H</u>)」

「トピックの検索 (<u>H</u>)」

「バージョン情報 (A)」
```

#### (4). ツールバーの説明

ツールバーは、ユーティリティーのコマンドをワンタッチで呼び出すためのボタンです。 ツール バーの配置は、図3-1のようになっています。

| 🗨 🔚 🎆 🇀 🖦 📖 🏢 🏢 👘 🖓 🏋 🚰 🚍 🗂 🚍 🤻 😵

#### 図3-1

ツールバーのボタンの配置とユーティリティーのコマンドとの対応は、 左から 「ライブラリーの再初期化」

「DSP接続一覧ウィンドウを開く」

「DSPの初期化」 「実行ファイルのロード」 「ロードファイルの実行」 「実行ファイルのROM化」

「メモリの表示」 「表示アドレスの設定」 「表示形式の設定」

「メモリのフィル」 「メモリの移動」

「ウィンドウを重ねて表示」 「ウィンドウを上下に並べて表示」 「ウィンドウを左右に並べて表示」 「アイコンの整列」

「バージョン情報」 「ポップヒント」

となっています。

無効(コマンドが実行不可能な状態)の場合は、ボタン部分が灰色になります。 各コマンドの詳細に付いては、それぞれのコマンド説明を参照してください。

#### (5). 「ファイル」メニュー

#### 1). ライブラリーの再初期化

このコマンドは、ライブラリーの再初期化を行うコマンドです。 ユーティリティーを使用中に、DSPがデッドロック状態や暴走してしまった場合は、DSPを 完全に初期状態に戻すためにこの機能を実行します。

このコマンドを選択すると、接続されている全てのDSPを初期状態に戻します。

#### 2). DSPの初期化

このコマンドは、DSPの初期化を行うコマンドです。 DSP接続一覧ウィンドウより初期化を行いたいDSPを選択することで有効になります。 れ以外の場所や、メモリ表示ウィンドウを表示している状態では無効になっています。

このコマンドを選択すると、選択されたDSPのみを初期化します。

#### 3). 実行ファイルのロード

このコマンドは、DSPメモリにユーザープログラムのダウンロードを行うコマンドです。 DSP接続一覧ウィンドウより、ユーザープログラムのダウンロードを行いたいDSPを選択す ることで有効になります。 それ以外の場所や、メモリ表示ウィンドウを表示している状態では、 無効になっています。

このコマンドでロードできるファイルは、TI社製のCコンパイラであるTMS3206Xで作成 された、DSP用の実行ファイル形式(拡張子".out")です。

このコマンドを選択すると、ファイルの選択ダイアログが表示されますので、ダウンロードした いユーザープログラムを選択して「開く」を、ダウンロードしない場合は「キャンセル」を押して ください。「開く」を押した場合は、選択されたユーザープログラムのダウンロードを開始します。

# 4). ロードファイルの実行

このコマンドは、ダウンロードされたユーザープログラムの実行を行うコマンドです。

DSP接続一覧ウィンドウより、ユーザープログラムの実行を行いたいDSPを選択し、すでに ユーザープログラムがダウンロードされていることで有効になります。 それ以外の場所や、メモ リ表示ウィンドウを表示している状態では、無効になっています。

このコマンドを選択すると、実行ダイアログが表示されますので、実行する場合は「OK」を、 実行しない場合は「キャンセル」を押してください。「OK」を押した場合はダウンロードされたユ ーザープログラムを実行します。

# 5). 実行ファイルのROM化

このコマンドは、ユーザープログラムのROM化を行うコマンドです。ユーザープログラムをD SPボード上のROMへ書き込み、スタンドアロン動作を可能にします。

DSP接続一覧ウィンドウより、ユーザープログラムのROM化を行いたいDSPを選択することで有効になります。 それ以外の場所や、メモリ表示ウィンドウを表示している状態では、無効になっています。

このコマンドでロードできるファイルは、TI社製のCコンパイラであるTMS3206Xで作成 された、DSP用の実行ファイル形式(拡張子".out")です。

このコマンドを選択すると、ファイルの選択ダイアログが表示されますので、ROM化したいユ ーザープログラムを選択して「開く」を、ROM化しない場合は「キャンセル」を押してください。

「開く」を押した場合は、ROM化を開始し、ROM化実行ステータスダイアログが表示されます。 途中で中断したい場合は「中止」ボタンを押してください。

# 6). リセントファイル

DSP接続一覧ウィンドウを選択時は、「ファイル」メニューに過去にロードしたことのある、ユ ーザープログラムの一覧がリストアップされています。 この一覧のファイルを選択することによ り、DSP接続一覧ウィンドウで選択されているDSPに、ユーザープログラムをダウンロードす ることが可能です。

# 7).閉じる

このコマンドは、選択されているウィンドウがメモリ表示ウィンドウの場合に有効になります。 このコマンドを選択すると、選択されているメモリ表示ウィンドウを閉じます。

8). 終了

ユーティリティープログラムを終了します。

#### (6). 「表示」メニュー

#### 1). 表示アドレスの設定

このコマンドは、メモリ表示ウィンドウに表示するメモリアドレスの設定を行うコマンドです。 メモリ表示ウィンドウを選択している場合に有効なコマンドで、それ以外のウィンドウを選択し ている場合は、無効になっています。

このコマンドを選択すると、図3-2のようなダイアログが表示されますので、表示したいメモ リ領域を選択し、その領域内の表示開始オフセットアドレスを設定して、「OK」を押してください。 表示アドレスを変更したくない場合は、「キャンセル」を押してください。

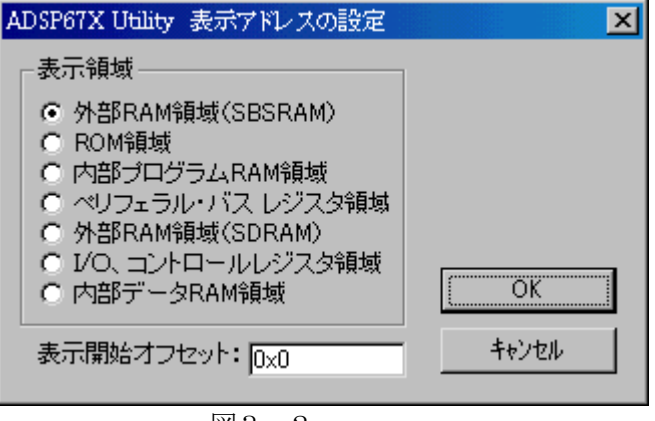

図3-2

#### 2). 表示形式の設定

このコマンドは、メモリ表示ウィンドウに表示するメモリ内容の形式設定を行うコマンドです。 メモリ表示ウィンドウを選択している場合に有効なコマンドで、それ以外のウィンドウを選択し ている場合は、無効になっています。

このコマンドを選択すると、図3-3のようなダイアログが表示されますので、表示する書式を 選択して、「OK」を押してください。表示形式を変更したくない場合は、「キャンセル」を押して ください。

| ADSP67X Utility 表示形式の                                             | 定 🗵   |
|-------------------------------------------------------------------|-------|
| 表示形式                                                              |       |
| <ul> <li>ワード表示</li> <li>符号無し10進数表示</li> <li>符号付き10進数表示</li> </ul> | OK    |
| C IEEE浮動小数点表示                                                     | キャンセル |

図3-3

3). ツールバー

このコマンドは、ツールバーの表示・非表示を切り替えます。

ツールバーには、ユーティリティーでよく使われるコマンドと同じコマンドを持ったツールが含 まれています。ツールバーが表示されている時は、このコマンド名の横にチェックマークが表示さ れます。

- (7). 「操作」メニュー
  - 1). メモリの表示

このコマンドは、DSPのメモリ内容の表示を行うコマンドです。

DSP接続一覧ウィンドウより、メモリ内容の表示を行いたいDSPを選択することで有効になります。 それ以外の場所や、メモリ表示ウィンドウを表示している状態では、無効になっています。

このコマンドを選択すると、選択されているDSPのメモリ内容を表示するメモリ表示ウィンド ウを開きます。 ウィンドウを開いた直後は、DSPのローカルメモリ領域の先頭から表示されま す。表示形式はワード表示です。

2). メモリのフィル

このコマンドは、DSPの指定メモリ範囲に、任意のデータでフィルを行うコマンドです。

DSP接続一覧ウィンドウより、メモリのフィルを行いしたいDSPを選択することで有効になります。 それ以外の場所や、メモリ表示ウィンドウを表示している状態では、無効になっています。

このコマンドを選択すると、図3-2のようなダイアログが表示されますので、フィル領域、先 頭オフセット、サイズ、データ(フィルデータ)、データ増加幅(1ワード変化するごとにデータ増 加幅で指定した値が加算されます)を設定して、「OK」ボタンを押してください。フィルを中止し たい場合は、「キャンセル」を押してください。

| ADSP67X Utility メモリのサイル                                                                                                    | × |
|----------------------------------------------------------------------------------------------------|---|
| 「フィル領域                                                                                                    |   |
| <ul> <li>外部RAM領域(SBSRAM)</li> <li>内部プログラムRAM領域</li> <li>ペリフェラル・バス レジスタ領域</li> <li>外部RAM領域(SDRAM)</li> <li>I/O、コントロールレジスタ領域</li> <li>内部データRAM領域</li> </ul> |   |
| 先頭オフセット: OxO                                                                                                    |   |
| サイズ:1                                                                                                    |   |
| データ: <mark>0×0</mark>                                                                                                    |   |
| データ増加幅: <mark> 0</mark>                                                                                                    |   |

図3-4

3). メモリの移動

このコマンドは、DSPの特定のメモリ領域から、特定のメモリ領域へ、データの転送を行うコ マンドです。

DSP接続一覧ウィンドウより、メモリ内容の転送を行いたいDSPを選択することで有効になります。 それ以外の場所や、メモリ表示ウィンドウを表示している状態では、無効になっています。

このコマンドを選択すると、図3-2のようなダイアログが表示されますので、転送元の領域および先頭オフセット、転送先の領域および先頭オフセット、転送データサイズを設定して、「OK」 を押してください。転送を中止したい場合は、「キャンセル」を押してください。

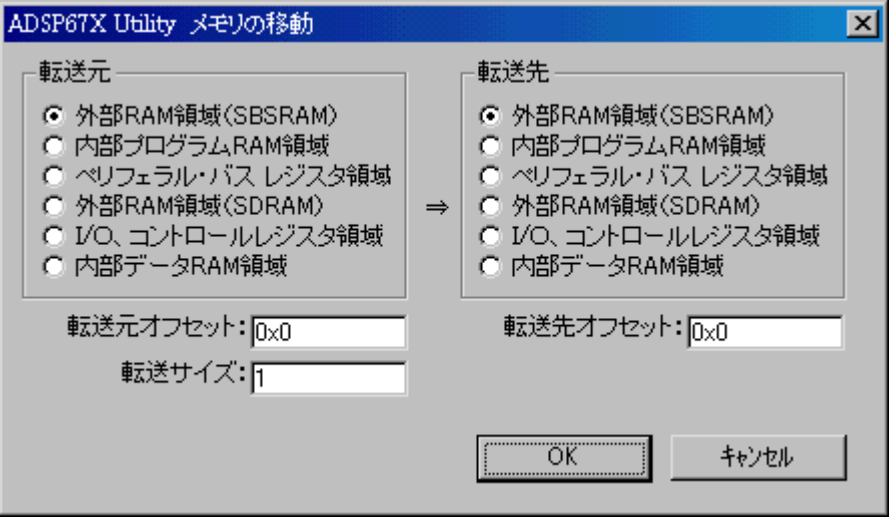

図3-5

#### (8). 「ウィンドウ」メニュー

#### 1). 重ねて表示

このコマンドは、現在表示されている複数のウィンドウを、タイル状に重ねて表示します。

#### 2). 上下に並べて表示

このコマンドは、現在表示されている複数のウィンドウを、縦に整列させて表示します。

#### 3). 左右に並べて表示

このコマンドは、現在表示されている複数のウィンドウを、横に整列させて表示します。

#### 4). アイコンの整列

このコマンドは、アプリケーションのメインウィンドウの最下部にアイコン化されているウィン ドウを整列させます。もし、ウィンドウが開いていて、メインウィンドウの最下部にかかっている 場合、このウィンドウの下になっているアイコンは見えません。

#### 5). ウィンドウ一覧

アプリケーションが、現在開いているウィンドウのリストが「ウィンドウ」メニューの最下部に 表示されます。 また、現在アクティブになっているウィンドウ名の横にチェックマークが表示 されます。 このリストアップされている項目を選択することにより、そのウィンドウをアクテ ィブにすることができます。

#### (9). 「ヘルプ」メニュー

#### 1). トピックの検索

このコマンドは、ヘルプのトピックを表示します。

#### 2). バージョン情報

このコマンドは、アプリケーションのバージョンや版権などについての情報を表示します。

#### (10). その他のコマンド

#### 1). DSP接続一覧ウィンドウを開く

このコマンドは、DSP接続一覧ウィンドウを表示、または、トップレベルへ持ってきます。

# 2). ポップヒント

このコマンドは、アプリケーションのさまざまな部分についてのヘルプ情報を表示します。 ツールバーの「ポップヒント」を選択すると、マウスポインタの形が矢印と疑問符を組み合わせた ものに変わります。この状態で、ツールバーの他のボタン、アプリケーションのウィンドウ部分な どをクリックすると、その部分に対応したヘルプ情報が表示されます。

#### (11). DSPメモリの予約領域

ユーティリティーを使用時、DSPとの通信等を行うために、DSPにモニタープログラムをロードし、実行させています。そのため、DSPメモリのある領域へアクセス(メモリへの書き込み)を行うと、DSPが正しく動作しないほか、思わぬ動作をする場合がありますので注意してください。 使用しているメモリ領域は、表3-1のとおりです。

ユーザープログラムをリンクする際には、モニターとの領域が重ならないように注意してください。

| 範囲                     | 用途            |
|------------------------|---------------|
| 00000000h ~ $00003FFh$ | リセットベクタ領域     |
| 00000400h~00002FFFh    | モニター・プログラム領域  |
|                        | ROMブート・ローダー領域 |
| 00003000h~00003FFFh    | モニター・通信領域     |
| 表3-1                   |               |

これらの予約領域は、弊社で定めた予約領域です。

これらの予約領域は、付属のリンカーコマンドファイル(A674.CMD)を使用する場合は、特に注意 する必要はないと思われます。

モニター・プログラム領域およびモニター・データ領域は、ユーティリティーの実行時のみ必要となり、ROMブート・ローダー領域は、スタンドアロン機能の実行時のみ必要となります。 従って、ユーティリティーおよびスタンドアロン機能を使用されない場合は、この領域を使用されて もかまいません。

これ以外にTMS320C6701で予約されている領域もありますので、TMC320C6701 ユーザーズマニュアルを参照してください。

#### (1). 概要

この付属ライブラリーは、Windows95/98/ME/NT4.0/2000/XP上で動作する ユーザープログラムからDSPを制御するために使用するライブラリーです。 DSPの初期化、実 行ファイルのロード、メモリの読み書きなどの機能をサポートしています。

対応する開発言語は、

MicrosoftのVisual C++ Version4.x以降の製品

Visual Basic Version4.x以降の製品

となっています。

Visual C++で使用する場合は、ユーザープログラムの先頭で、プロトタイプ宣言ファイル である "A67XDLL.H"をインクルードすることと、ユーザーのプロジェクトへ、インポートライブラリ ーの "A67X32.LIB"を追加する必要があります。

また、Visual Basicでは、ユーザーのプロジェクトファイルに、標準モジュールの "A67XDLL. BAS"を、追加する必要があります。

具体的な手順は、下記のようになります。

#### 1). Visual C++でライブラリーを利用する方法

DSPのライブラリーを使用するソースファイルの先頭で#include 命令を使用して、 "A67XDLL.H"ファイルを取り込みます。

プロジェクトに、インポート・ライブラリーを追加するために、メニューの「プロジェクト」→ 「プロジェクトへ追加」→「ファイル」を選択し、"A67X32.LIB"を追加してください。 この時の ファイルの種類は、ライブラリファイル(lib)を、選択している必要があります。

#### 2). Visual Basicでライブラリーを利用する方法

メニューの「プロジェクト」→「標準モジュールの追加」を選択し、「既存のファイル」タグで "A67XDLL. BAS"を追加します。

※ 開発ツールによっては、上記手順と操作が異なる可能性がありますので、それぞれの開発環境 の取り扱い説明書を参照の上、各操作を行ってください。

# (2). レジストリ

ADSP674-00付属ライブラリーでは、以下のレジストリを使用しています。

# 95/98/MEの場合

HKEY\_LOCAL\_MACHINE¥Software¥Chubu Electric Co.,Ltd.¥ADSP67X 32Bit Support Driver¥Settings¥IOBase HKEY\_LOCAL\_MACHINE¥Software¥Chubu Electric Co.,Ltd.¥ADSP67X 32Bit Support Driver¥Settings¥IRQNumber HKEY\_LOCAL\_MACHINE¥Software¥Chubu Electric Co.,Ltd.¥ADSP67X 32Bit Support Driver¥Settings¥SegmentBase HKEY\_LOCAL\_MACHINE¥Software¥Chubu Electric Co.,Ltd.¥ADSP67X 32Bit Support Driver¥Settings¥Version

# NT4. 0/2000/XP/Vistaの場合

HKEY\_LOCAL\_MACHINE¥SYSTEM¥CurrentControlSet¥Services¥A67xnt¥a67xnt0¥Parameters¥IOBase HKEY\_LOCAL\_MACHINE¥SYSTEM¥CurrentControlSet¥Services¥A67xnt¥a67xnt0¥Parameters¥IRQNumber HKEY\_LOCAL\_MACHINE¥SYSTEM¥CurrentControlSet¥Services¥A67xnt¥a67xnt0¥Parameters¥SegmentBasE HKEY\_LOCAL\_MACHINE¥SYSTEM¥CurrentControlSet¥Services¥A67xnt¥a67xnt0¥Parameters¥Version

```
それぞれの意味は下記のとおりで、バイナリ(LSBファースト)4桁で記述されています。
IOBase : DSPのI/Oアドレスで、DSPボードの設定値と同一内容を示します。
IRQNumber :割り込み番号で、DSPボード設定値と同一内容を示します。
SegmentBase:メモリベースアドレスで、DSPボード設定値を1/16倍した値
(16進数値では、下1桁を切り取った値)を示します。
Version :本ライブラリーのバージョンを示します。
```

# (3). 関数一覧

# 1). C関数

ここでは、型の表記を以下のように簡略化しています。

- V : void
- C : char
- I : int
- L : long
- UI : unsigned int
- UL : unsigned long

# 1. ライブラリー制御関数

| int  | A67X_libenter(V);             | デバイスドライバーのオープン      |
|------|-------------------------------|---------------------|
| void | A67X_libexit(V);              | デバイスドライバーのクローズ      |
| void | A67X_getversion(*UL);         | デバイスドライバーのバージョン取得(* |
| 1)   |                               |                     |
| int  | A67X_getboardsetup(*I,*I,*I); | デバイスドライバーの設定値取得(*1) |
| int  | A67X_setboardsetup(I,I,I);    | デバイスドライバーの設定値登録(*1) |
| int  | A67X_resume();                | デバイスドライバーの強制開放(*1)  |

# 2. ボード関連関数

| void | A67X_bdsel(I);   | ボード選択   |
|------|------------------|---------|
| void | A67X_bdinit(I);  | ボード初期化  |
| void | _A67X_bdinit(V); |         |
| int  | A67X_valid(I);   | ボード実装確認 |

# 3. ボード制御関数

| int | A67X_run(I);         | ボード実行開始      |
|-----|----------------------|--------------|
| int | $A67X_run(V);$       |              |
| int | A67X_reset(I);       | ボードリセット      |
| int | _A67X_reset(V);      |              |
| int | A67X_resetstus(I);   | ボードリセット状態の確認 |
| int | _A67X_resetstus(V);  |              |
| int | A67X_hold(I);        | ボード停止        |
| int | _A67X_hold(V);       |              |
| int | A67X_holdcancel(I);  | ボード停止解除      |
| int | _A67X_holdcancel(V); |              |
| int | A67X_holdstus(I);    | ボード停止状態の確認   |
| int | _A67X_holdstus(V);   |              |

# 4. アップ/ダウンロード関数

5.

| int | A67X_getmem(I,UL,*V);          | メモリからのアップロード     |
|-----|--------------------------------|------------------|
| int | _A67X_getmem(UL, *V);          |                  |
| int | A67X_putmem(I,UL,*V,I);        | メモリへのダウンロード      |
| int | _A67X_putmem(UL, *V, I);       |                  |
| int | A67X_ArrayGet(I,UL,L,*V);      | メモリからのアップロード     |
| int | _A67X_ArrayGet(UL, L, *V);     |                  |
| int | A67X_ArrayPut(I,UL,L,*V,I);    | メモリへのダウンロード      |
| int | _A67X_ArrayPut(UL,L,*V,I);     |                  |
| int | A67X_loadc(I, *C);             | COFFファイルのダウンロード  |
| int | _A67X_loadc(*C);               |                  |
| int | A67X_boot(I,UL);               | リセットベクタの設定       |
| int | _A67X_boot(UL);                |                  |
| int | $A67X_{loadcs}(I, *C);$        | COFFファイルのダウンロードと |
| int | $A67X_{loadcs}(*C);$           | リセットベクタの設定       |
| int | A67X_savec(I, UL, UL, UL, *C); | COFFファイルへのアップロード |
| int | _A67X_savec (UL, UL, UL, *C) ; |                  |
|     |                                |                  |
| 特殊  | 制御関数                           |                  |
|     |                                |                  |

| void | A67X_int4(I);                                 | DSPボードへ割り込みINT4発生  |
|------|-----------------------------------------------|--------------------|
| void | _A67X_int4(V);                                |                    |
| void | A67X_nmi(I);                                  | DSPボードへ割り込みNMI発生   |
| void | _A67X_nmi(V);                                 |                    |
| int  | A67X_resetirqhndl(V);                         | DSPからの割り込みハンドラ解除(* |
| 1)   |                                               |                    |
| int  | A67X_setirqhndl (HWND, UINT, WPARAM, LPARAM); | DSPからの割り込みハンドラ設定(* |
| 1)   |                                               |                    |

# 6. オフライン関数

- int A67X\_entryc(\*C\*,\*UL);
- int A67X\_entrym(\*C,\*C,\*UL);
- int A67X\_symbolc(\*C,\*C,\*UL);
- int A67X\_symbolm(\*C, \*C, \*UL);

COFFファイルからエントリ取り出し マップファイルからエントリ取り出し COFFファイルからシンボル取り出し マップファイルからシンボル取り出し

関数名称の先頭に'\_'がある関数とない関数の違いは、ない関数はボード番号の指定が付いており、 ある関数は現在のボード(A67X\_bdselで選択したボード)を対象に実行される関数です。

USB接続での注意 関数説明の最後に"\*1"が付いているものはUSB接続では使用できません。

# 2). BASICサブルーチンおよびファンクション

ここでは、型の表記を以下のように簡略化しています。

- AP : ByRef ? As Any
- S : ByVal ? As String
- L : ByVal ? As Long
- LP : ByRef ? As Long

# 1. ライブラリー制御関数

| Function | A67X_libenter() As Long                | デバイスドライバーのオープン        |
|----------|----------------------------------------|-----------------------|
| Sub      | A67X_libexit()                         | デバイスドライバーのクローズ        |
| Sub      | A67X_getversion(LP)                    | デバイスドライバーのバージョン取得(*1) |
| Function | A67X_getboardsetup(LP, LP, LP) As Long | デバイスドライバーの設定値取得(*1)   |
| Function | A67X_setboardsetup(L,L,L) As Long      | デバイスドライバーの設定値登録(*1)   |
| Function | A67X_resume()                          | デバイスドライバーの強制開放(*1)    |

2. ボード関連関数

| Sub      | A67X_bdsel(L)         | ボー | ド選択   |
|----------|-----------------------|----|-------|
| Sub      | A67X_bdinit(L)        | ボー | ド初期化  |
| Sub      | SA67X_bdinit()        |    |       |
| Function | A67X_valid(L) As Long | ボー | ド実装確認 |

# 3. ボード制御関数

| Function | A67X_run(L) As Long         | ボード実行開始      |
|----------|-----------------------------|--------------|
| Function | SA67X_run() As Long         |              |
| Function | A67X_reset(L) As Long       | ボードリセット      |
| Function | SA67X_reset() As Long       |              |
| Function | A67X_resetcancel(L) As Long | ボードリセット解除    |
| Function | SA67X_resetcancel() As Long |              |
| Function | A67X_resetstus(L) As Long   | ボードリセット状態の確認 |
| Function | SA67X_resetstus() As Long   |              |
| Function | A67X_hold(L) As Long        | ボード停止        |
| Function | SA67X_hold() As Long        |              |
| Function | A67X_holdstus(L) As Long    | ボード停止状態の確認   |
| Function | SA67X_holdstus() As Long    |              |

# 4. アップ/ダウンロード関数

Function A67X\_getmem(L, L, LP) As Long Function SA67X\_getmem(L, LP) As Long Function A67X\_putmem(L, L, L, L) As Long Function SA67X\_putmem(L, L, L) As Long Function A67X\_ArrayGet(L, L, L, LP) As Long Function SA67X\_ArrayGet(L, L, LP) As Long Function A67X\_ArrayPut(L, L, L, LP, L) As Long Function SA67X\_ArrayPut(L, L, LP, L) As Long Function A67X\_loadc(L,S) As Long Function SA67X\_loadc(S) As Long Function A67X\_boot(L,L) As Long Function SA67X\_boot(L) As Long Function A67X\_loadcs(L,S) As Long Function SA67X\_loadcs(S) As Long Function A67X\_savec(L, L, L, L, S) As Long Function SA67X\_savec(L, L, L, S) As Long

メモリへのアップロード メモリからのダウンロード メモリへのアップロード メモリからのダウンロード COFFファイルのダウンロード リセットベクタの設定 COFFファイルのダウンロードと リセットベクタの設定 COFFファイルへのアップロード

# 5. 特殊制御関数

| Sub | A67X_int4(L) |
|-----|--------------|
| Sub | SA67X_int4() |
| Sub | A67X_nmi (L) |
| Sub | SA67X nmi()  |

DSPボードへ割り込みINT4発生 DSPボードへ割り込みNMI発生

# 6. オフライン関数

Function A67X\_entryc(S, LP) As Long Function A67X\_entrym(S, S, LP) As Long Function A67X\_symbolc(S, S, LP) As Long Function A67X\_symbolm(S, S, LP) As Long COFFファイルからエントリ取り出し マップファイルからエントリ取り出し COFFファイルからシンボル取り出し マップファイルからシンボル取り出し

関数名称の先頭に'S'があるファンクションおよびサブルーチンとない物の違いは、ない物は ボード番号の指定が付いており、ある物は現在のボード(A67X\_bdsel で選択したボード)を対象に 実行されるファンクションおよびサブルーチンです。

# USB接続での注意

関数説明の最後に"\*1"が付いているものはUSB接続では使用できません。

# (4). 関数詳細

| 1). A67X  | _ArrayGet                           |                                         | (メモリへのアップロード)                                                                                           |                               |
|-----------|-------------------------------------|-----------------------------------------|----------------------------------------------------------------------------------------------------|-------------------------------|
| 記述        | : VC                                | int A6                                  | 67X_ArrayGet(int board,<br>unsigned long top,<br>long size,<br>void *buffer);                           | ← 任意ボード                       |
|           |                                     | int _/                                  | A67X_ArrayGet(unsigned long top,<br>long size,<br>void *buffer);                                        | ← 現在ボード                       |
|           | VΒ                                  | Function A                              | 67X_ArrayGet(ByVal board As Long,<br>ByVal top As Long,<br>ByVal size As Long,<br>ByPof buffer As April | ← 任意ボード<br>As Long            |
|           |                                     | Function SA                             | A67X_ArrayGet(ByVal top As Long,<br>ByVal size As Long,<br>ByRef buffer As Any)                         | As Long<br>← 現在ボード<br>As Long |
| 引数        | : board<br>top<br>size<br>buffer    | オア                                      | ボード番号<br>?ップロード開始アドレス<br>?ップロードサイズ(ワード単位)<br>?ップロードデータ格納配列                                              |                               |
| 説明        | : DSPの<br>データ <del>]</del>          | Dメモリからオ<br>長は任意サイ <i>ス</i>              | ▶ストへのメモリへ、データをアップ↓<br>ズで、単位はワード(4バイト)単位                                                                 | コードします。<br>です。                |
| 戻り値       | : 0 - 1 - 2                         | 正常終了しま<br>アップロート<br>その他のエラ<br>通信タイムア    | ました。<br>ドサイズが0以下。<br>テー。 (USB のみ)<br>アウト                                                                |                               |
| 使用例<br>VC | :<br>unsigne<br>if(A67X<br>pri<br>} | d long bu<br>_ArrayGet(OL<br>ntf("読出工   | uffer[0x100];<br>,0x1000L,0x100L,buffer)){<br>ラー.¥n");                                                  |                               |
| VB        | Dim buf<br>If A67X<br>Pri<br>End If | fer(&H100) A<br>ArrayGet(0,<br>nt "読出エラ | s Long<br>&H1000,&H100,buffer(0)) Then<br>ā—."                                                          |                               |

| 2). A67X | _ArrayPut                                  | (メモリからのダウンロード)                                                                                                    |                                     |
|----------|--------------------------------------------|----------------------------------------------------------------------------------------------------|-------------------------------------|
| 記述       | : VC                                       | <pre>int A67X_ArrayPut(int board, ←</pre>                                                                                                    | 任意ボード                               |
|          |                                            | <pre>int _A67X_ArrayPut(unsigned long top, ←</pre>                                                                                                    | 現在ボード                               |
|          | VΒ                                         | Function A67X_ArrayPut(ByVal board As Long, ←<br>ByVal top As Long,<br>ByVal size As Long,<br>ByRef buffer As Any,                                     | 任意ボード                               |
|          |                                            | Function SA67X_ArrayPut(ByVal As Long, ←<br>ByVal size As Long,<br>ByRef buffer As Any,<br>Optional ByVal verify As Long =                             | -1) As Long<br>現在ボード<br>-1) As Long |
| 引数       | : board<br>top<br>size<br>buffer<br>verify | ボード番号<br>ダウンロード開始アドレス<br>ダウンロードサイズ(ワード単位)<br>ダウンロードデータ格納配列<br>ダウンロードデータの照合選択<br>0 :照合しない<br>-1 (デフォルト): ISA接続の場合 照合する<br>USB接続の場合 照合しな<br>0、-1以外 :照合する | ۲.<br>۱                             |
| 説明       | : ホストの<br>データ長                             | マモリからDSPのメモリへ、ダウンロードします。<br>対任意サイズで、ワード(4バイト)単位です。                                                                                                    |                                     |
| 戻り値      | : 0<br>-1                                  | E常終了しました。<br>『ウンロードサイズが0以下。<br>ペモリへの書き込み異常(照合不一致)。<br>この他のエラー。(USB のみ)                                                                                 |                                     |

-2 通信タイムアウト。

使用例 : buffer[0x100]; VC unsigned long int i; for(i = 0;i < 0x100;++i) buffer[i] = i; if(A67X\_ArrayPut(OL,Ox1000L,Ox100L,buffer)){ Printf("書込エラー.¥n"); } VВ Dim buffer(&H100) As Long; For i = 0 To &HFF buffer(i) = iNext i If A67X\_ArrayPut(0,&H1000,&H100,buffer(0)) Then Print "書込エラー." End If

# 3). A67X\_bdinit (ボード初期化)

- 記述 : VC void A67X\_bdinit(int board); ← 任意ボード void \_A67X\_bdinit(void); ← 現在ボード VB Sub A67X\_bdinit(ByVal board As Long) ← 任意ボード Sub SA67X\_bdinit() ← 現在ボード
- 引数 : board ボード番号
- 説明 : DSPボードの外部メモリ等の初期化設定を行います。 ボードリセット関数実行後は、この関数を実行してDSPボードの初期化設定を行って ください。
- 戻り値 : ありません。
- 使用例 :
  - VC #define BD\_N0 0 A67X\_bdinit(BD\_N0);
  - VB Const BD\_NO As Long = 0 Call A67X\_bdinit(BD\_NO)

| 4). A67X_bdse1 |   |                                                                                           | (ボード選択)                                                         |                                                |  |
|----------------|---|-------------------------------------------------------------------------------------------|-----------------------------------------------------------------|------------------------------------------------|--|
| 記述             | : | VC                                                                                        | void                                                            | A67X_bdsel(int board);                         |  |
|                |   | VB                                                                                        | Sub                                                             | A67X_bdsel(ByVal board As Long)                |  |
| 引数             | : | board                                                                                     |                                                                 | ボード番号                                          |  |
| 説明             | : | アクセスの対象となるボードを選択します。<br>ボード指定機能の付いていない関数を使用するのに先立ち、対象ボードを決定します。                           |                                                                 |                                                |  |
| 戻り値            | : | ありませ                                                                                      | $\mathcal{N}_{\circ}$                                           |                                                |  |
| 使用例<br>VC      | : | ボード番号0から3に同じプログラムをロードする例です。(エラー処理は省略)<br>int board;<br>for(board = 0;board < 4;++board) { |                                                                 |                                                |  |
| VΒ             |   | Dim boar<br>For boar<br>Call<br>Call<br>Call<br>Next boar                                 | d As Long<br>d = 0 to<br>A67X_bds<br>SA67X_bd<br>SA67X_1o<br>rd | ;<br>3<br>el(board)<br>init<br>adc("USER.OUT") |  |

| 5). A67X_boot |    |                                                                       | (リセットベクタの設定)                                                                    |                                                                                |                                    |                                        |
|---------------|----|-----------------------------------------------------------------------|---------------------------------------------------------------------------------|--------------------------------------------------------------------------------|------------------------------------|----------------------------------------|
| 記述            | :  | VC                                                                    | int<br>int                                                                      | A67X_boot(int board,<br>unsigned long add<br>_A67X_boot(unsigned long ad       | lress);<br>dress);                 | ← 任意ボード<br>← 現在ボード                     |
|               |    | VВ                                                                    | Function<br>Function                                                            | A67X_boot(ByVal board As Lo<br>ByVal address As<br>SA67X_boot(ByVal address As | ng,<br>Long) As Lor<br>Long) As Lo | ← 任意ボード<br><sup>ng</sup><br>ng ← 現在ボード |
| 引数            | :  | board<br>address                                                      |                                                                                 | ボード番号<br>実行開始番地(エントリアド1                                                        | /ス)                                |                                        |
| 説明            | :  | DSPボ<br>この関数<br>ユーザー<br>ます。                                           | ードのリセ<br>を用いてD<br>プログラム                                                         | ットベクターを設定します。<br>SPの任意の番地から実行させ<br>をロード後、この関数にてリー                              | せることができ<br>セットベクタ・                 | きます。<br>ープログラムをロードし                    |
| 戻り値           | :  | 0  ]<br>0以外 ↓                                                         | 正常終了し<br>異常終了し<br>1)メモ                                                          | ました。<br>ました。 原因は、次のいずれ<br>リへの書込異常 (照合不一致)。                                     | かです。                               |                                        |
| 使用例<br>VC     | :: | ユーザーフ<br>unsigned<br>_A67X_loa<br>A67X_entr<br>_A67X_boo<br>_A67X_rur | <sup>°</sup> ログラム(<br>long addr<br>adc("USEF<br>cyc("user<br>ot(address<br>n(); | Dロードから実行するまでの例<br>ess;<br>.OUT");<br>.out",&address);<br>);                    | です。(エラ・                            | ー処理は省略)                                |
| VB            |    | Dim addre<br>Call SA67<br>Call A679<br>Call SA67<br>Call SA67         | ess As Lor<br>7X_loadc(<br>{_entryc(<br>7X_boot(ac<br>7X_run;                   | g<br>"USER.OUT");<br>"USER.OUT",address);<br>dress)                            |                                    |                                        |

| 6). A67X_entryc |   |                                                   | (COFFファイルからエントリ取り出し)                           |                                                                                                    |  |  |  |
|-----------------|---|---------------------------------------------------|------------------------------------------------|----------------------------------------------------------------------------------------------------|--|--|--|
| 記述              | : | VC                                                | int                                            | A67X_entryc(const char *path,<br>unsigned long *entry);                                                             |  |  |  |
|                 |   | VB                                                | Function                                       | A67X_entryc(ByVal path As String,<br>ByRef entry As long) As Long                                                   |  |  |  |
| 引数              | : | path<br>entry                                     |                                                | COFFファイル名<br>実行開始番地(エントリアドレス)を格納する変数                                                                                |  |  |  |
| 説明              | : | COFF<br>COFF<br>納されて<br>これを取<br>マップフ              | ファイルが<br>ファイルに<br>います。<br>り出し、A<br>ァイルから       | いら、実行開始番地を取得します。<br>こは、オブジェクトコードのほかにプログラム実行開始番地情報も格<br>67X_boot 関数よってDSPに実行開始番地を設定できます。<br>ちも同様に実行開始番地を取り出すことができます。 |  |  |  |
| 戻り値             | : | 0<br>0以外                                          | 正常終了し<br>異常終了し<br>1)ファ<br>2)ファ<br>3)ファ         | こました。<br>こました。 原因は次のいずれかです。<br>イルが見つからない。<br>イルが異常である。<br>イルはCOFFファイルではない。                                          |  |  |  |
| 参考              | : | A32X_ent                                          | rym                                            |                                                                                                    |  |  |  |
| 使用例<br>VC       | : | unsigned<br>if(A67X_<br>p<br>}else{ p<br>}        | long<br>entryc("U<br>rintf("エ<br>rintf("En     | address;<br>SER.OUT",&address)){<br>ントリ取得エラー.¥n");<br>try address is %081X¥n",address)                              |  |  |  |
| VΒ              |   | Dim addr<br>If A67X_<br>Pri<br>Else:Pri<br>End If | ess As Lo<br>entryc("U<br>nt "エント<br>nt "Entry | ng<br>SER.OUT",address)Then<br>、リ取得エラー."<br>address is ";Hex\$(address)                                             |  |  |  |

| 7). A67X_entrym |   |                                                                                 | (マップファイルからエントリ取り出し)                                                                |                                                                                                    |  |  |  |  |
|-----------------|---|---------------------------------------------------------------------------------|------------------------------------------------------------------------------------|----------------------------------------------------------------------------------------------------|--|--|--|--|
| 記述              | : | VC                                                                              | int                                                                                | A67X_entrym(const char *path,<br>const char *entry_name,<br>unsigned long *entry);                                                                                                    |  |  |  |  |
|                 |   | VB                                                                              | Functio                                                                            | on A67X_entrym(ByVal path As String,<br>ByVal entry_name As String,<br>ByRef entry As Long) As Long                                                                                         |  |  |  |  |
| 引数              | : | path<br>entry_n<br>entry                                                        | ame                                                                                | MAPファイル名<br>エントリーシンボル名を格納する変数<br>実行開始番地(エントリアドレス)を格納する変数                                                                                                    |  |  |  |  |
| 説明              | : | DSP<br>エントリ<br>これを用<br>COFH                                                     | プログラム<br>リーポイン<br>なり出し、<br>テファイル                                                   | ム開発時にリンカーの出力したMAPファイルから、<br><トのシンボル名とアドレスを取得します。<br>A67X_boot 関数よってDSPに実行開始番地を設定できます。<br>レからも同様に実行開始番地を取り出すことができます。                                                                         |  |  |  |  |
| 戻り値             | : | 0<br>0 以外                                                                       | 正常終了<br>異常終了<br>1)フ<br>2)フ<br>3)フ                                                  | 了しました。<br>了しました。 原因は次のいずれかです。<br>ァイルが見つからない。<br>ァイルが異常である。<br>ァイルはMAPファイルではない。                                                                                                    |  |  |  |  |
| 参考              | : | A32X_en                                                                         | tryc                                                                               |                                                                                                    |  |  |  |  |
| 使用例<br>VC       | : | char<br>unsigne<br>if(A67X<br>}else{<br>}                                       | entry_]<br>d long<br>_entrym(<br>printf("<br>printf("                              | name[20];<br>address;<br>"USER.MAP",entry_name,&address)){<br>エントリ取得エラー.¥n");<br>Entry is [%s] %081X¥n",entry_name,address);                                                                |  |  |  |  |
| VE              |   | Dim ent<br>Dim add<br>entry_n<br>If A67X<br>Pri<br>Else<br>Ent<br>Pri<br>End If | ry_name .<br>ress As :<br>ame = St:<br>_entry("<br>nt "エン<br>ry_name :<br>nt "Entr | As String<br>Long<br>ring(255,vbNullChar)<br>USER.MAP",entry_name,address) Then<br>トリ取得エラー."<br>= Left(entry_name,InStr(entry_name,vbNullChar)-1)<br>y is [";entry_name;"] ";Hex\$(address) |  |  |  |  |

| 8). A67X_ | ge | tboardset                             | up                                   | (デバイスドライバ                                               | ーの設定値取得)                                                                   |
|-----------|----|---------------------------------------|--------------------------------------|---------------------------------------------------------|----------------------------------------------------------------------------|
| 記述        | :  | VC                                    | int                                  | A67X_getboardsetup                                      | (int *segment,<br>int *io,<br>int *irq);                                   |
|           |    | VВ                                    | Function                             | A67X_getboardsetup                                      | (ByRaf segment As Long,<br>ByRaf io As Long,<br>ByRef irq As Long) As Long |
| 引数        | :  | segment<br>io<br>irq                  |                                      | セグメントアドレス<br>I/Oアドレス<br>割り込み番号                          |                                                                            |
| 説明        | :  | デバイス                                  | ドライバー                                | ーに設定されている各                                              | 設定値を取得します。                                                                 |
| 戻り値       | :  | 0<br>0以外                              | 正常終了し<br>異常終了し                       | いました。<br>いました。                                          |                                                                            |
| 参考        | :  | A67X_set                              | boardsetu                            | þ                                                       |                                                                            |
| 使用例<br>VC | :  | int<br>If(A67X_<br>prin<br>}          | Seg, I0, II<br>getboardse<br>tf(″設定値 | RQ;<br>etup(&Seg,&IO,&IRQ))<br>釘取得エラー.¥n″);             | ) {                                                                        |
| VΒ        |    | Dim Seg<br>If A67X_<br>Prin<br>End If | As Long, I(<br>getboardse<br>t ″設定値〕 | O As Long,IRQ As Lon<br>etup(Seg,IO,IRQ) The<br>取得エラー.″ | ng<br>en                                                                   |

| 9). A67X_ | get | <b>Imem</b>                                                    |                         | (メモリから                      | のアップロード)                                                                            |         |
|-----------|-----|----------------------------------------------------------------|-------------------------|-----------------------------|-------------------------------------------------------------------------------------|---------|
| 記述        | :   | VC                                                             | int                     | A67X_getmem(                | (int board,<br>unsigned long address,<br>void *data);                               | ← 任意ボード |
|           |     |                                                                | int                     | _A67X_getmen                | <pre>(unsigned long address,<br/>void *data);</pre>                                 | ← 現在ボード |
|           |     | VΒ                                                             | Function                | A67X_getmem(                | (ByVal board As Long,<br>ByVal address As Long,<br>ByDaf data Ag Ary) As Long       | ← 任意ボード |
|           |     |                                                                | Function                | SA67X_getmen                | n(ByVal address As Long<br>ByRef data As Any) As Long<br>ByRef data As Any) As Long | ← 現在ボード |
| 引数        | :   | board<br>address<br>data                                       |                         | ボード番号<br>メモリのアド<br>メモリ内容格   | <sup>*</sup> レス<br>*納変数                                                             |         |
| 説明        | :   | DSPの<br>データ長                                                   | メモリから<br>は1ワート          | ゕホストへのメ<br>゛のみです。           | モリヘ、データをアップロー                                                                       | ドします。   |
| 戻り値       | :   | $   \begin{array}{c}     0 \\     -1 \\     -2   \end{array} $ | 正常終了し<br>その他のエ<br>通信タイム | ↓ました。<br>ニラー。(USB の<br>ヽアウト | Dみ)                                                                                 |         |
| 参考        | :   | A67X_putr                                                      | nem                     |                             |                                                                                     |         |
| 使用例<br>VC | :   | unsigned<br>_A67X_ge                                           | long<br>tmem(0x100      | data;<br>DOL,&data);        |                                                                                     |         |
| VB        |     | Dim data<br>Call _A6'                                          | As Long<br>7X_getmem    | (&H1000, data)              |                                                                                     |         |

| 10). A67  | ′X_ | getversion                                                 | (デバイスドライバーのバージョン取得)                          |
|-----------|-----|------------------------------------------------------------|----------------------------------------------|
| 記述        | :   | VC void                                                    | A67X_getversion(unsigned long *data);        |
|           |     | VB Sub                                                     | A67X_getversion(ByRef data As Long)          |
| 引数        | :   | data バージョン                                                 | ~格納変数                                        |
| 説明        | :   | デバイスドライバー<br>( Ver 1.23.45 の切                              | ・のバージョンを取得します。<br>湯合 0x12345(&H12345)となります。) |
| 戻り値       | :   | ありません。                                                     |                                              |
| 参考        | :   | A67X_setboardsetup                                         |                                              |
| 使用例<br>VC | :   | unsigned long<br>A67X_getversion(&v<br>printf("Version is  | ver;<br>mer);<br>s %lX¥n",ver);              |
| VB        |     | Dim ver As Long<br>A67X_getversion(ve<br>Print "Version is | er)<br>"; Hex\$(ver)                         |

- 11). A67X\_hold (ボード停止)
- 記述 : VC int A67X\_hold(int board); ← 任意ボード int \_A67X\_hold(void); ← 現在ボード
  - VB Function A67X\_hold(ByVal board As Long) As Long ← 任意ボード Function SA67X\_hold() As Long ← 現在ボード
- 引数 : board ボード番号
- 説明 : DSPを停止状態にします。 この関数を実行すると、DSP自体が停止するためメモリへのアクセス等ができなくなります。したがって、通常この関数を使用する必要はないと思われます。 停止状態の解除はA67X\_holdcancel,A67X\_run 関数にて行います。
- 注意 : DSPを停止状態にすると、SDRAMのメモリ内容が壊れる可能性があります。
- 戻り値 : 0 正常終了。0以外 異常終了。
- 参考 : A67X\_holdcancel,A67X\_holdstus
- 使用例 : VC if(\_A67X\_hold()){ printf("ボード停止失敗.¥n"); }else{printf("ボード停止正常終了.¥n"); }
  - VB If SA32X\_hold Then Print "ボード停止失敗." Else:Print "ボード停止正常終了." End If

| 12).     | A67)    | <b>∠</b> ł | noldcance                               | 1                                  | (ボード停止解除)                                                            |                      |
|----------|---------|------------|-----------------------------------------|------------------------------------|----------------------------------------------------------------------|----------------------|
| 記述       |         | :          | VC                                      | int<br>int                         | A67X_holdcancel(int board);<br>_A67X_hold(void);                     | ← 任意ボード<br>← 現在ボード   |
|          |         |            | VB                                      | Function<br>Function               | A67X_holdcancel(ByVal board As Long) As Long<br>SA67X_hold() As Long | ; ← 任意ボード<br>← 現在ボード |
| 引数       |         | :          | board                                   |                                    | ボード番号                                                                |                      |
| 説明       |         | :          | DSPを<br>この関数<br>るように                    | 停止解除状<br>を実行する<br>なります。            | ☆態にします。<br>ると、DSP自体の停止状態を解除し、メモリへの                                   | )アクセス等ができ            |
| 戻り値      | 1       | :          | 0 :<br>0以外                              | 正常終了。<br>異常終了。                     |                                                                      |                      |
| 参考       |         | :          | A67X_holo                               | d, A67X_ho                         | ldstus, A67X_run                                                     |                      |
| 使用例<br>V | l]<br>C | :          | if(_A67X<br>}else{ pr<br>}              | _holdcance<br>rintf("ボ<br>rintf("ボ | el()){<br>ード停止解除失敗.¥n″);<br>ード停止解除正常終了.¥n″);                         |                      |
| V        | В       |            | If SA32X<br>Prin<br>Else:Prin<br>End If | _holdcanco<br>nt ″ボート<br>nt ″ボート   | el Then<br>š停止解除失敗."<br>š停止解除正常終了."                                  |                      |

| 13). A67X_holdstus |         | (ボード停止状態の確認) |                                         |                                   |                                                                        |                    |  |
|--------------------|---------|--------------|-----------------------------------------|-----------------------------------|------------------------------------------------------------------------|--------------------|--|
| 記述                 |         | :            | VC                                      | int<br>int                        | ← 任意ボード<br>← 現在ボード                                                     |                    |  |
|                    |         |              | VВ                                      | Function<br>Function              | A67X_holdstus(ByVal board As Long) As Long<br>SA67X_holdstus() As Long | ← 任意ボード<br>← 現在ボード |  |
| 引数                 |         | :            | board                                   | ボード番                              | 号                                                                      |                    |  |
| 説明                 |         | :            | ボードの<br>ボードが                            | 停止状態を<br>停止状態か                    | と取得します。<br>、、または、停止解除状態かを返します。                                         |                    |  |
| 戻り値                | 4111    | :            | 0<br>0以外                                | 停止解除状<br>停止状態。                    | 代能。                                                                    |                    |  |
| 使用例<br>V           | أا<br>C | :            | if(_A67X                                | _holdstus<br>rintf("ボ<br>rintf("ボ | ()) {<br>ード停止状態.¥n″);<br>ード停止解除状態.¥n″);                                |                    |  |
| V                  | В       |              | If SA32X<br>Prin<br>Else:Prin<br>End If | _holdstus<br>nt ″ボート<br>nt ″ボート   | Then<br>、停止状態. "<br>、停止解除状態. "                                         |                    |  |

| A67    | X_:                       | int4                                                                                             |                                                                                                    | (DSPボードへの割り込みINT4発生)                                                                                                    |                                                                                                    |
|--------|---------------------------|--------------------------------------------------------------------------------------------------|----------------------------------------------------------------------------------------------------|----------------------------------------------------------------------------------------------------|----------------------------------------------------------------------------------------------------|
|        | :                         | VC                                                                                               | Void<br>Void                                                                                                    | A67X_int4(int board);<br>_A67X_int4(void);                                                                                                    | ← 任意ボード<br>← 現在ボード                                                                                                    |
|        |                           | VВ                                                                                               | Sub<br>Sub                                                                                                    | A67X_int4(ByVal board As Long)<br>SA67X_int4()                                                                                                    | ← 任意ボード<br>← 現在ボード                                                                                                    |
|        | :                         | board                                                                                            |                                                                                                    | ボード番号                                                                                                    |                                                                                                    |
|        | :                         | ホストか<br>ホストか                                                                                     | ĠDSPI<br>6DSP~                                                                                                    | こ対して、割り込みINT4を発生します。<br>への同期に利用できます。 ハードウェアによる割                                                                                                    | り込みです。                                                                                                    |
| Î      | :                         | ありませ                                                                                             | $h_{\circ}$                                                                                                    |                                                                                                    |                                                                                                    |
|        | :                         | A67X_nmi                                                                                         |                                                                                                    |                                                                                                    |                                                                                                    |
| J<br>C | :                         | _A67X_in                                                                                         | t4();                                                                                                    |                                                                                                    |                                                                                                    |
| В      |                           | Call SA6                                                                                         | 7X_int4                                                                                                    |                                                                                                    |                                                                                                    |
|        | <b>А67</b><br>[<br>]<br>В | A67X_:<br>:<br>:<br>:<br>:<br>:<br>:<br>:<br>:<br>:<br>:<br>:<br>:<br>:<br>:<br>:<br>:<br>:<br>: | A67X_int4<br>: VC<br>VB<br>: board<br>: ホストか<br>ホストか<br>ホストか<br>ホストか<br>は : ありませ<br>: A67X_nmi<br>J :<br>CA67X_in<br>BCall SA6 | A67X_int4<br>: VC Void<br>VB Sub<br>: board<br>: board<br>: ホストからDSP(<br>ホストからDSP(<br>ホストからDSP(<br>ホストからDSP(<br>ホストからDSP(<br>ホストから)<br>: A67X_nmi<br>[ : _A67X_int4();<br>B Call SA67X_int4 | A67X_int4 (DSPボードへの割り込みINT4発生)<br>: VC Void A67X_int4(int board);<br>Void _A67X_int4(void);<br>VB Sub A67X_int4(ByVal board As Long)<br>Sub SA67X_int4()<br>: board ボード番号<br>: ホストからDSPに対して、割り込みINT4を発生します。<br>ホストからDSPへの同期に利用できます。 ハードウェアによる割<br>I : ありません。<br>: A67X_nmi<br>B Call SA67X_int4(); |

```
15). A67X_libenter (デバイスドライバーのオープン)
```

記述 : VC int A67X\_libenter(void);

VB Function A67X\_libenter() As Long

- 引数 : ありません。
- 説明 : ライブラリの初期化と、仮想デバイスドライバーをオープンします。
   本ライブラリのほかの機能を使用するに先立って、この関数を必ず実行してください。
   この関数を実行することによって、実装されている全てのDSPがリセットされ、初期
   化設定されます。
- 戻り値 : 0 正常にオープンできました。
  - 1 デバイスドライバーがオープンできません。 (A67X32. VXD が見つからない。)
  - デバイスがすでに使用されています。
     (前回 A67X\_libexit を実行せずに終了した。)
  - メモリが確保できませんでした。
     (DSPのメモリ空間が、Windowsで使用不可能。)
  - 4 有効なDSPが1枚も見つかりません。
     (デバイスドライバーの設定がDPSボードの設定と合っていない。)
- 参照 : A67X\_libexit
- 使用例 :
  - VC if(A67X\_libenter()) {
     printf("ライブラリー初期化エラー.¥n");
     exit(1);
    }
  - VB If A67X\_libenter Then Print "ライブラリー初期化エラー." End End If

# 16). A67X\_libexit (デバイスドライバーのクローズ)

- 記述 : VC void A67X\_libexit(void);
  - VB Sub A67X\_libexit
- 引数 : ありません。
- 説明 : デバイスドライバーを開放します。
   ユーザープログラムを終了する直前にこの関数を呼び出し、デバイスドライバーを開放
   する必要があります。 この関数を実行しないでプログラムを終了した場合、次回の
   A67X\_libenter 関数の呼び出しが失敗する場合があります。
   この場合、ドライバ設定ユーティティーの「リジューム」ボタンで、デバイスドライバーを強制開放してください。
- 戻り値 : ありません。
- 参考 : A67X\_libenter
- 使用例 : VC A67X\_libexit();
  - VB Call A67X\_libexit

| 17). A6   | 7X_loadc                              |                                                | (COFFファイルのダウンロード)                                                                        |                                                   |
|-----------|---------------------------------------|------------------------------------------------|------------------------------------------------------------------------------------------|---------------------------------------------------|
| 記述        | : VC                                  | int                                            | A67X_loadc(int board,<br>const char *path);                                              | ← 任意ボード                                           |
|           |                                       | int                                            | _A67X_loadc(const char *path);                                                           | ← 現在ボード                                           |
|           | VB                                    | Functior                                       | n A67X_loadc(ByVal board As Long,<br>ByVal path As String) As Long                       | ← 任意ボード                                           |
|           |                                       | Functior                                       | n SA67X_loadc(ByVal path As String) As Long                                              | ← 現在ボード                                           |
| 引数        | : board<br>path                       |                                                | ボード番号<br>COFFファイル名                                                                       |                                                   |
| 説明        | : COFF<br>ロード可<br>式のモシ<br>ロード可        | フォーマッ<br>J能なファ-<br><sup>ジ</sup> ュールで<br>J能な領域( | 、トのオブジェクトファイルをDSPのメモリにダ<br>イルは、リンカーが出力したCOFFファイルファ<br>す。<br>よ、DSPのメモリ(0番地からメモリの実装され      | <sup>'</sup> ウンロードします。<br>ォーマットの実行形<br>ている範囲) です。 |
|           | すでに¤<br>るアドレ                          | ュードされ<br>マスには十少                                | ている領域への重複したロードの検出は行っていた<br>分注意してください。                                                    | こいので、 ロードす                                        |
| 戻り値       | : 0<br>0以外                            | 正常にロー<br>ロード異<br>1)ファ<br>2)ファ<br>3)ファ<br>4)メモ  | ードが完了しました。<br>常です。 原因は次のいずれかです。<br>イルが見つからない。<br>イルはCOFFファイルではない。<br>イルが異常。<br>・リ書き込み異常。 |                                                   |
| 参考        | : A67X_loa                            | adm, A67X_                                     | savec                                                                                    |                                                   |
| 使用例<br>VC | :<br>if(_A672<br>}<br>}else{}<br>}    | X_loadc("l<br>printf("ロ<br>printf("ロ           | JSER.OUT″)) {<br>eードエラー.¥n″);<br>eード正常終了.¥n″);                                           |                                                   |
| VB        | If SA672<br>Pr:<br>Else:Pr:<br>End If | X_loadc("l<br>int "ロー<br>int "ロー               | JSER.OUT")Then<br>ドエラー."<br>ド正常終了."                                                      |                                                   |

| 18).      | A67    | X_ | loadcs                                   |                                              | (COFFファイルとリセットベクタのダウンロ                                                                                                    | <i>ヽ</i> ード)                                |
|-----------|--------|----|------------------------------------------|----------------------------------------------|----------------------------------------------------------------------------------------------------|---------------------------------------------|
| 記述        |        | :  | VC                                       | int                                          | A67X_loadcs(int board,<br>const char *path);                                                                               | ← 任意ボード                                     |
|           |        |    |                                          | int                                          | _A67X_loadcs(const char *path);                                                                                            | ← 現在ボード                                     |
|           |        |    | VΒ                                       | Function                                     | A67X_loadcs(ByVal board As Long,<br>BvVal path As String) As Long                                                          | ← 任意ボード                                     |
|           |        |    |                                          | Function                                     | SA67X_loadcs(ByVal path As String) As Long                                                                                 | ← 現在ボード                                     |
| 引数        |        | :  | board<br>path                            |                                              | ボード番号<br>COFFファイル名                                                                                                    |                                             |
| 説明        |        | :  | COFF<br>(A67X_1)<br>ロード可<br>すでにロ<br>るアドレ | フォーマッ<br>padc と同日<br>能な領域に<br>ードされて<br>スには十分 | ハトのオブジェクトファイルをDSPのメモリにタ<br>じ)し、リセットベクターを設定(A67X_bootと同<br>は、DSPメモリ(O番地からメモリの実装されて<br>こいる領域への重複したロードの検出は行っていた<br>分注意してください。 | 「ウンロード<br>同じ)します。<br>こいる範囲)です。<br>ないので、ロードす |
| 戻り値       | Ī      | :  | 0 1<br>2                                 | 正常にロー<br>COFFフ<br>エントリー<br>リセットへ<br>メモリへの    | -ドが完了しました。<br>ファイルのロード異常です。 原因はA67X_loadcと<br>-ポイントの取得異常です。原因はA67X_entrycと<br>ベクタ領域にユーザープログラムがロードされてい<br>つ書込異常(照合不一致)。     | : 同じです。<br>: 同じです。<br>`ます。                  |
| 参考        |        | :  | A67X_loa                                 | dc、A67X_I                                    | boot                                                                                                    |                                             |
| 使用例<br>V( | l<br>C | :  | if(_A67X_<br>pi<br>}else{ pi             | _loadcs(" <br>rintf("口<br>rintf("口           | USER.OUT″)){<br>ードエラー.¥n″);<br>ード正堂終了 ¥n″):                                                                                |                                             |
|           |        |    | }                                        |                                              |                                                                                                    |                                             |
| V         | В      |    | If SA67X<br>Prin<br>Else:Prin<br>End If  | _loadcs("1<br>nt "ロート<br>nt "ロート             | USER. OUT")Then<br>ヾエラー. ″<br>ヾ正常終了. ″                                                                                     |                                             |

| 19).     | A67.    | X_) | nmi          |                  | (DSPボードへの割り込みNMI発生)                            |                    |
|----------|---------|-----|--------------|------------------|------------------------------------------------|--------------------|
| 記述       |         | :   | VC           | void<br>void     | A67X_nmi(int board);<br>_A67X_nmi(void);       | ← 任意ボード<br>← 現在ボード |
|          |         |     | VΒ           | Sub<br>Sub       | A67X_nmi(ByVal board As Long)<br>SA67X_nmi()   | ← 任意ボード<br>← 現在ボード |
| 引数       |         | :   | board        |                  | ボード番号                                          |                    |
| 説明       |         | :   | ホストか<br>ホストか | ∘6DSP≬<br>∘6DSP∕ | こ対して、割り込みNMIを発生します。<br>への同期に利用できます。 ハードウェアによる割 | り込みです。             |
| 戻り値      | Ī       | :   | ありませ         | $\sim$           |                                                |                    |
| 参照       |         | :   | A67X_nmi     |                  |                                                |                    |
| 使用何<br>V | ij<br>C | :   | _A67X_nm     | ni();            |                                                |                    |

VB Call SA67X\_nmi

| 20).      | . A67X_putmem |   | outmem                                                         |                                  | (メモリへのダウンロード)                                                                                                    | )ダウンロード)        |  |  |
|-----------|---------------|---|----------------------------------------------------------------|----------------------------------|----------------------------------------------------------------------------------------------------|-----------------|--|--|
| 記述        |               | : | VC                                                             | int                              | A67X_putmem(int board,<br>unsigned long address,<br>void *data,<br>int verify = -1):                                         | ← 任意ボード         |  |  |
|           |               |   |                                                                | int                              | _A67X_putmem(unsigned long address,<br>void *data,<br>int verify = -1);                                                      | ← 現在ボード         |  |  |
|           |               |   | VB                                                             | Function                         | A67X_putmem(ByVal board As Long,<br>ByVal address As Long,<br>ByRef data As Any,<br>Optional ByVal verify = -1) As I         | ← 任意ボード         |  |  |
|           |               |   |                                                                | Function                         | SA67X_putmem(ByVal address As Long,<br>ByRef data As Any,<br>Optional ByVal verify = -1) As                                  | ← 現在ボード<br>Long |  |  |
| 引数        |               | : | board<br>address<br>data<br>verify                             |                                  | ボード番号<br>ダウンロード・アドレス<br>ダウンロード・データ<br>ダウンロードデータの照合選択<br>0 : 照合しない<br>-1 (デフォルト): ISA接続の場合 照合<br>USB接続の場合 照合<br>0、-1以外 : 照合する | する<br>しない       |  |  |
| 説明        |               | : | ホストの<br>データ長                                                   | メモリから<br>は1ワート                   | oDSP上のメモリへ、データをダウンロードしま<br>べです。                                                                                              | す。              |  |  |
| 戻り値       | Î             | : | $   \begin{array}{c}     0 \\     -1 \\     -2   \end{array} $ | 正常終了し<br>メモリへの<br>その他のコ<br>通信タイム | Jました。<br>D書込異常(照合不一致)。<br>ニラー。(USB のみ)<br>ヘアウト。                                                                              |                 |  |  |
| 参考        |               | : | A67X_get                                                       | mem                              |                                                                                                    |                 |  |  |
| 使用例<br>V( | ]<br>C        | : | if(_A67X<br>Prin<br>}                                          | _putmem(0;<br>tf("書込             | x1000,0x12345678)) {<br>エラー.¥n");                                                                                            |                 |  |  |
| VI        | В             |   | If SA67X<br>Prin<br>End If                                     | _putmem(&<br>t "書込コ              | H1000, &H12345678)Then<br>ニラー. "                                                                                             |                 |  |  |

| 21).      | A67X_    | _reset                                      |                                                                                                    | (ボードリセット)                                                        |                    |  |  |
|-----------|----------|---------------------------------------------|----------------------------------------------------------------------------------------------------|------------------------------------------------------------------|--------------------|--|--|
| 記述        | :        | VC                                          | int<br>int                                                                                                    | A67X_reset(int board);<br>_A67X_reset(void);                     | ← 任意ボード<br>← 現在ボード |  |  |
|           |          | VΒ                                          | Function<br>Function                                                                                                    | A67X_reset(ByVal board As Long) As Long<br>SA67X_reset() As Long | ← 任意ボード<br>← 現在ボード |  |  |
| 引数        | :        | board                                       |                                                                                                    | ボード番号                                                            |                    |  |  |
| 説明        | :        | <b>DSPを</b><br>電源投入<br>期化を行<br>この関数<br>にて初期 | DSPをリセットします。<br>電源投入後、DSPの状態は不定となっていますので、この関数を実行してDSPの<br>期化を行ってください。(通常は、A67X_libenter 関数にて行っています。)<br>この関数を実行すると、DSPは初期化されますのでボード初期化関数(A67X_bdini<br>にて初期化設定を行う必要があります。。 |                                                                  |                    |  |  |
| 戻り値       | Ē:       | 0<br>0以外                                    | 正常終了。<br>異常終了。                                                                                                    |                                                                  |                    |  |  |
| 使用例<br>V( | J :<br>C | if(_A67X<br>p<br>}else{ p<br>}              | _reset())<br>rintf("ボ<br>rintf("ボ                                                                                                    | {<br>ードリセット失敗. ¥n″);<br>ードリセット正常終了. ¥n″);                        |                    |  |  |
| VI        | В        | If SA32X<br>Pri<br>Else:Pri<br>End If       | _reset Th<br>nt ″ボート<br>nt ″ボート                                                                                                    | en<br>×リセット失敗. ″<br>×リセット正常終了. ″                                 |                    |  |  |

| 22).     | A67X_resetstus |                                          | (ボードリセット状態の確認)                                            |                                                                                                    |                           |
|----------|----------------|------------------------------------------|-----------------------------------------------------------|----------------------------------------------------------------------------------------------------|---------------------------|
| 記述       | :              | VC                                       | int<br>int                                                | A67X_resetstus(int board);<br>_A67X_resetstus(void);                                                                      | ← 任意ボード<br>← 現在ボード        |
|          |                | VΒ                                       | Function<br>Function                                      | A67X_resetstus(ByVal board As Long) As Long<br>SA67X_resetstus() As Long                                                  | ← 任意ボード<br>← 現在ボード        |
| 引数       | :              | board                                    | ボード番                                                      | 号                                                                                                    |                           |
| 説明       | :              | ボードの<br>ボードが<br>A67X_1ib<br>リセット<br>この関数 | リセット <del>∜</del><br>リセット∜<br>enter、A67<br>解除状態か<br>の用途は、 | 代態を取得します。<br>代態か、または、リセット解除状態かを返します。<br>X_reset によって、正しく制御された後にこの関数<br>「返されます。(電源投入時のみリセット状態となっ<br>未知のボード状態を取得する必要がある場合にの | でを実行した場合、<br>る。)<br>)みです。 |
| 戻り値      | <u>i</u> :     | 0<br>0以外                                 | リセット <del>り</del><br>リセット解                                | 代態。<br>解除状態。                                                                                                    |                           |
| 使用例<br>V | ij :<br>C      | if(_A67X<br>p<br>}else{ p<br>}           | _resetstu:<br>rintf("ボ<br>rintf("ボ                        | s()) {<br>ードリセット解除状態. ¥n″);<br>ードリセット状態. ¥n″);                                                                            |                           |
| V        | В              | If SA32X<br>Pri<br>Else:Pri<br>End If    | _resetstu:<br>nt ″ボート<br>nt ″ボート                          | s Then<br><sup>ヾ</sup> リセット解除状態. <b>″</b><br><sup>ヾ</sup> リセット状態. <b>″</b>                                                |                           |

| 23).       | A67. | X_: | resetirq               | hndl                                 | (DSPからの割り込みハンドラ解除)                                           |
|------------|------|-----|------------------------|--------------------------------------|--------------------------------------------------------------|
| 記述         |      | :   | VC                     | int                                  | A67X_resetirqhndl(void);                                     |
|            |      |     | VB                     | なし                                   |                                                              |
| 引数         |      | :   | なし                     |                                      |                                                              |
| 説明         |      | :   | A67X_se                | tirqhndl 🖡                           | <b>場数で設定した、割り込み処理ハンドラを開放します。</b>                             |
| 戻り値        |      | :   | 0<br>0以外               | 正常終了<br>開放を失け                        | 敗しました。                                                       |
| 使用例<br>V ( |      | :   | if(A67X<br>}else{<br>} | _resetirqh<br>printf("害<br>printf("害 | nnd1 () ) {<br>りり込みハンドラ解除エラー. ¥n″);<br>りり込みハンドラ解除正常終了. ¥n″); |

| 24).     | A67X_resume |   | resume                    | (デバイスドライバーの強制開放)       |                                      |  |  |
|----------|-------------|---|---------------------------|------------------------|--------------------------------------|--|--|
| 記述       |             | : | VC                        | int                    | A67X_resume(void);                   |  |  |
|          |             |   | VB                        | Function               | A67X_resume() As Long                |  |  |
| 引数       |             | : | board                     | ボード番                   | 号                                    |  |  |
| 説明       |             | : | ユーザー<br>強制的に              | プログラ <i>上</i><br>開放します | への異常終了などで、ロックされてしまったデバイスドライバーを<br>-。 |  |  |
| 戻り値      | Ī           | : | 0<br>0以外                  | 正常終了。<br>異常終了。         |                                      |  |  |
| 使用例<br>V | i]<br>C     | : | if(_A67X_<br>p.<br>}      | _resume())<br>rintf("デ | ){<br>バイスの強制開放失敗.¥n");               |  |  |
| V        | В           |   | If SA32X<br>Pri<br>End If | _resume Tl<br>nt "デバイ  | nen<br>スの強制開放失敗. ″                   |  |  |

| 25).     | A67     | X_: | run                                                                                                 |                                  | (ボード実行開始)                                                    |                    |  |  |
|----------|---------|-----|----------------------------------------------------------------------------------------------------|----------------------------------|--------------------------------------------------------------|--------------------|--|--|
| 記述       |         | :   | VC                                                                                                  | int<br>int                       | A67X_run(int board);<br>_A67X_run(void);                     | ← 任意ボード<br>← 現在ボード |  |  |
|          |         |     | VB                                                                                                  | Function<br>Function             | A67X_run(ByVal board As Long) As Long<br>SA67X_run() As Long | ← 任意ボード<br>← 現在ボード |  |  |
| 引数       |         | :   | board                                                                                               |                                  | ボード番号                                                        |                    |  |  |
| 説明       |         | :   | DSPボ                                                                                                | DSPボードを実行状態にします。                 |                                                              |                    |  |  |
| 戻り値      |         | :   | <ul> <li>0 実行開始しました。</li> <li>0以外 実行開始できませんでした。 原因は、次のいずれかです。</li> <li>1)停止状態の解除ができなかった。</li> </ul> |                                  |                                                              |                    |  |  |
| 使用例<br>V | i]<br>C | :   | if(_A67X<br>p<br>}else{ p<br>}                                                                      | _run()){<br>rintf("プ<br>rintf("プ | ログラム実行エラー.¥n″);<br>ログラム実行正常終了.¥n″);                          |                    |  |  |
| V        | В       |     | If SA67X<br>Pr<br>Else: Pr<br>End If                                                                | _run Then<br>int "プロ<br>int "プロ  | グラム実行エラー."<br>グラム実行正常終了."                                    |                    |  |  |

| 26). A67  | X_savec                                     |                                          |                                                                                                    |         |
|-----------|---------------------------------------------|------------------------------------------|----------------------------------------------------------------------------------------------------|---------|
| 記述        | : VC                                        | int                                      | A67X_savec(int board,<br>unsigned long address,<br>unsigned long size,<br>unsigned long entry,<br>const char *path):                                | ← 任意ボード |
|           |                                             | int                                      | _A67X_savec(unsigned long address,<br>unsigned long size,<br>unsigned long entry,<br>const char *path);                                             | ← 現在ボード |
|           | VΒ                                          | Function                                 | A67X_savec(ByVal board As Long,<br>ByVal address As Long,<br>ByVal size As Long,<br>ByVal entry As Long,                                            | ← 任意ボード |
|           |                                             | Function                                 | ByVal path As String) As Long<br>SA67X_savec(ByVal address As Long,<br>ByVal size As Long,<br>ByVal entry As Long,<br>ByVal path As String) As Long | ← 現在ボード |
| 引数        | : board<br>address<br>size<br>entry<br>path |                                          | ボード番号<br>アップロード・アドレス<br>アップロード・サイズ(バイト単位)<br>実行開始番地(エントリアドレス)<br>ファイル名                                                                              |         |
| 説明        | : DSPの<br>プログラ<br>格納した                      | Dメモリの内<br>ラムだけでな<br>こCOFFフ               | 回容をCOFFファイルに格納します。<br>こく、データ領域もセーブできます。<br>マァイルは、ダウンロード関数でロードできます。                                                                                  |         |
| 戻り値       | : 0<br>0以外                                  | 正常終了し<br>異常終了し<br>1)ファ-<br>2)同名<br>3)ディン | よました。<br>しました。 原因は、次のいずれかです。<br>イル名が不正で、ファイルがオープンできない。<br>ファイルがあり、かつリードオンリーで、オープ<br>スクの空き領域が、不足している。                                                | シできない。  |
| 参考        | : A67X_lo                                   | adc                                      |                                                                                                    |         |
| 使用例<br>VC | :<br>if(_A67.<br>}else{}<br>}               | X_savec(Ox1<br>printf("フ;<br>printf("フ;  | 1000L, 0x100L, 0x1000L, ″USER. 0UT″)) {<br>ァイル作成エラー. ¥n″) ;<br>ァイル作成正常終了. ¥n″) ;                                                                    |         |
| VB        | If SA67<br>Pr<br>Else:Pr<br>End If          | X_savec(&H1<br>int "ファイ<br>int "ファイ      | 1000, &H100, &H1000, ″USER. OUT″)Then<br>、ル作成エラー. ″<br>、ル作成正常終了. ″                                                                                  |         |

| 27).     | A67)    | <u>(</u> | setboards                               | etup                                 | (デバイスドライバ                                         | ーの設定値登録)                                                           |
|----------|---------|----------|-----------------------------------------|--------------------------------------|---------------------------------------------------|--------------------------------------------------------------------|
| 記述       |         | :        | VC                                      | int                                  | A67X_setboardsetup                                | <pre>(int segment,<br/>int io,<br/>int irq);</pre>                 |
|          |         |          | VВ                                      | Function                             | A67X_setboardsetup                                | (ByVal segment As Long,<br>ByVal io As Long,<br>ByVal irq As Long) |
| 引数       |         | :        | segment<br>io<br>irq                    |                                      | セグメントアドレス<br>I/Oアドレス<br>割り込み番号                    |                                                                    |
| 説明       |         | :        | 各設定値<br>各設定値                            | をデバイス<br>は、DSF                       | ペドライバーに登録し<br>・ボードの設定と一致                          | ます。<br>させてください。                                                    |
| 戻り値      | Ī       | :        | 0<br>0以外                                | 正常終了し<br>異常終了し                       | いました。<br>いました。                                    |                                                                    |
| 参考       |         | :        | A67X_get                                | boardsetuj                           | p                                                 |                                                                    |
| 使用例<br>V | l]<br>C | :        | If(A67X_;<br>p:<br>}else{ p:<br>}       | setboardso<br>rintf("設;<br>rintf("設; | etup(0xE000,0x300,10<br>定エラー.¥n″);<br>定正常終了.¥n″); | D)) {                                                              |
| V        | В       |          | If A67X_<br>Prin<br>Else:Prin<br>End If | setboardse<br>nt ″設定コ<br>nt ″設定I     | etup (&HE000&, &H300, :<br>ニラー. ″<br>三常終了. ″      | 10) Then                                                           |

| 28).     | A67X_set                | tirqhndl                                | (DS)                                                      | Pからの割り込みハンドラ設定)                                                                   |
|----------|-------------------------|-----------------------------------------|-----------------------------------------------------------|-----------------------------------------------------------------------------------|
| 記述       | : V                     | 'C i                                    | int A67X_se                                               | etirqhndl(HWND hWnd,<br>UINT message,<br>WPARAM wParam,<br>LPARAM 1Param);        |
|          | V                       | В                                       | なし                                                        |                                                                                   |
| 引数       | : hV<br>me<br>wF<br>1F  | Vnd<br>essage<br>Param<br>Param         | ウィン<br>メッセ・<br>パラメ・<br>パラメ・                               | ドウハンドル<br>ージ・コード<br>ータ 1<br>ータ 2                                                  |
| 説明       | : D<br>D<br>メ           | )SPから<br>)SPから<br>ニッセージ                 | の割り込み処理<br>あ割り込みが発生<br>が送信されます。                           | ハンドラを設定します。<br>した場合、hWnd で指定したウィンドウに message で指定した<br>。                           |
| 戻り値      | í : 0<br>0              | 」 正<br>以外 設                             | E常終了しました。<br>定を失敗しまし                                      | 。<br>た。                                                                           |
| 使用例<br>V | ] :<br>C #d<br>if<br>}e | define<br>f(A67X_se<br>pri<br>else{ pri | WM_Dsp]<br>etirqhndl(m_hWna<br>intf("割り込みノ<br>intf("割り込みノ | Int (WM_USER + 1)<br>d, WM_DspInt, 0, 0)){<br>ヽンドラ設定エラー.¥n″);<br>ヽンドラ設定正常終了.¥n″); |

| 29).     | A67X_      | symbolc                                              |                                                    | (COFFファイルからシンボル取り出し)                                                                                                    |
|----------|------------|------------------------------------------------------|----------------------------------------------------|----------------------------------------------------------------------------------------------------|
| 記述       | :          | VC                                                   | int                                                | A67X_symbolc(const char *path,<br>const char *symbol_name,<br>unsigned long *address);                                                                                                    |
|          |            | VΒ                                                   | Function                                           | A67X_symbolc(ByVal path As String,<br>ByVal symbol_name As String,<br>ByRef address As Long) As Long                                                                                         |
| 引数       | :          | path<br>symbol_na<br>address                         | ame                                                | COFFファイル名<br>シンボル名<br>アドレス値を格納する変数                                                                                                    |
| 説明       | :          | COFF<br>COFF<br>ログラム<br>取り出し<br>C言語の<br>です。<br>ます。   | ファイルカ<br>ファイルを<br>開発時なと<br>可能なシン<br>場合は大坂<br>C言語のシ | いら、変数などのアドレス情報を取得します。<br>主取り込み、変数名を指標にして、アドレス情報を取得します。 プ<br>ごで、アドレスが流動的な場合に有用です。<br>べボルは、グローバル宣言のある変数・関数に限ります。<br>な変数で、クラスが static でないもの、および、static でない関数<br>シボルは、ソースで定義した名称の先頭に_が付いたシンボルになり |
| 戻り値      | <u>.</u> : | 0<br>0以外                                             | 正常に検出<br>異常終了し<br>1)ファ・<br>2)ファ・<br>3)ファ・          | はしました。<br>しました。 原因は次のいずれかです。<br>イルが見つからない。<br>イルが異常である。<br>イルがCOFFファイルではない。                                                                                                    |
| 参考       | :          | A67X_sym                                             | bolm, A67                                          | K_entryc, A67X_entrym                                                                                                    |
| 使用例<br>V | ij :<br>C  | unsigned<br>if(A67X_p<br>}else{ p:<br>}              | long<br>symbolc("N<br>rintf("シ<br>rintf("syn       | adrs;<br>JSER.OUT","_value",&adrs)){<br>ンボル取得エラー.¥n");<br>mbol address %081X.¥n",adrs);                                                                                                    |
| V        | В          | Dim adrs<br>If A67X_:<br>Prin<br>Else:Prin<br>End If | As Long<br>symbolc(")<br>nt "シンオ<br>nt "Symbol     | JSER.OUT","_value",adrs) Then<br>ジル取得エラー."<br>l address ";Hex\$(adrs)                                                                                                    |

| 30).      | A67)   | <u></u> | symbolm                                                                                                    |                                                                                                    | (マップファイルからシンボル取り出し)                                                                                                    |  |  |
|-----------|--------|---------|----------------------------------------------------------------------------------------------------|----------------------------------------------------------------------------------------------------|----------------------------------------------------------------------------------------------------|--|--|
| 記述        |        | :       | VC                                                                                                    | int                                                                                                    | A67X_symbolm(const char *path,<br>const char *symbol_name,<br>unsigned long *address);                                                                                           |  |  |
|           |        |         | VB                                                                                                    | Function                                                                                                    | A67X_symbolm(ByVal path As String,<br>ByVal symbol_name As String,<br>ByRef address As Long) As Long                                                                             |  |  |
| 引数        |        | :       | path<br>symbol_na<br>address                                                                                                    | me                                                                                                    | MAPファイル名<br>シンボル名<br>アドレス値を格納する変数                                                                                                    |  |  |
| 説明        |        | :       | MAPファ<br>DSPプロ<br>を指標にし<br>的な場合に<br>取り出しの<br>C言す。<br>てす。<br>てす。                                                                                       | マイルから<br>コグラムの<br>して用でして<br>月前能は、<br>して<br>日前に<br>して<br>の<br>の<br>の<br>の<br>の<br>の<br>の<br>の<br>の<br>の<br>の<br>の<br>の<br>の<br>の<br>の<br>の<br>の | <ul> <li>、変数などのアドレス情報を取得します。</li> <li>&gt;&gt;&gt;&gt;&gt;&gt;&gt;&gt;&gt;&gt;&gt;&gt;&gt;&gt;&gt;&gt;&gt;&gt;&gt;&gt;&gt;&gt;&gt;&gt;&gt;&gt;&gt;&gt;&gt;&gt;&gt;&gt;</li></ul> |  |  |
| 戻り値       | Î      | :       | 0 ]<br>0以外 身                                                                                                    | E常に検出<br>異常終了し<br>1)ファ・<br>2)ファ・<br>3)ファ・                                                                                                    | はしました。<br>しました。 原因は次のいずれかです。<br>イルが見つからない。<br>イルが異常である。<br>イルがマップファイルではない。                                                                                                    |  |  |
| 参考        |        | :       | A67X_symb                                                                                                    | olc, A672                                                                                                    | X_entryc、A67X_entrym                                                                                                    |  |  |
| 使用例<br>V( | J<br>C | :       | unsigned long adrs;<br>if(A67X_symbolm("USER.MAP","_value",&adrs)){<br>printf("シンボル取得エラー.¥n");<br>}else{ printf("Symbol address %081X.¥n",adrs);<br>} |                                                                                                    |                                                                                                    |  |  |
| VI        | В      |         | Dim adrs<br>If A67X_s<br>Prin<br>Else:Prin<br>End If                                                                                                  | As Long<br>ymbolm("l<br>t "シンオ<br>t "Symbol                                                                                                    | JSER.MAP","_value",adrs) Then<br>ジル取得エラー."<br>l address ";Hex\$(adrs)                                                                                                    |  |  |

```
31). A67X_valid
                       (ボード実装確認)
記述
       : VC
                      A67X_valid(int board);
                int
                Function A67X_valid(ByVal board As Long) As Long
         VВ
引数
                       ボード番号
       : board
説明
       : 指定されたボード番号のボードが実装されているかどうかを取得します。
         ボードが実装されているかどうかは、ライブラリの初期化関数(A67X_libenter)が確認
         をし、変数に保存されています。この関数は、その変数の値を返します。
戻り値
       : 0
               ボードは実装されていません。
         0以外 ボードが実装されています。
      : 実装されているボードを、すべてリセット、初期化設定します。(エラー処理は省略)
使用例
  VC
         #define BD_MAX 16
         int
                bn;
         for (bn = 0; bn < BD_MAX; ++bn) {
            if(A67X_valid(bn)){
               A67X_bdsel(bn);
               A67X reset();
               _A67X_bdinit();
            }
         }
  VВ
         Const BD_MAX As Long = 16
         Dim bn As Long
         For bn = 0 To BD_MAX - 1
            If A67X_valid(bn) Then
               Call A67X_bdsel(bn)
               Call _A67X_reset()
               Call _A67X_bdinit()
            End If
         Next bn
```

#### (5). ライブラリー使用上の注意

ライブラリーをより効率的かつ的確に使用していただくためには、注意すべき点がいくつかあります。 下記に記しますのでプログラミングの際の、ご参考にしてください。

 このライブラリーには、ライブラリーの初期化関数(A67X\_libenter)と開放関数(A67X\_libexit) があります。 初期化関数は、ほかのどの関数にも先立って実行する必要があります。 これを 行わないとライブラリが正しく動作しないほか、思わぬ動作をする場合がありますので注意して ください。 また、開放関数はプログラムを終了する直前で呼び出す必要があります。 これを 行わないと、次回ライブラリーを使用するときに、デバイスドライバーが開放されていないため 初期化異常が発生します。 C言語などでは、atexit 関数などプログラムが終了する直前、BA SICでは、メインフォームの Unload イベントを使用してこの関数を呼び出すようにしてくだ さい。

 DSPボードは、ホストから見た場合、マルチボード構成になります。 従って、ライブラリー もそれに対応しています。ホストからDPSボードをアクセスする場合の、基本的な手順は、 ①アクセスするボードを選択する

②ボードをアクセスする

といった手順になります。

ところが、DSPボードを1台しか使用しない場合には、対象ボードの選択は、初めに1回のみ 行えばよく、毎回行う必要はありません。

そこで、ライブラリーの使いやすさとオーバーヘッドの低減を考慮し、DSPボードをアクセス する関数には、

Aタイプ:対象ボードを選択してからアクセスする

Bタイプ:対象ボードを選択せず(現在選択されているボードに対して)アクセスするの2種類のタイプがあります。

また、対象ボードを選択するだけの関数も用意されています。

接続するDSPボードの台数、アクセスするボードを切り替えるタイミングなど、ユーザープロ グラムの構造に応じて、適切なタイプを選択して使用してください。

- DSPボードが1台の場合
   初期化時に対象ボード番号を選択し、以後上記Bタイプの関数を使用する。
- DSPボードが複数の場合で、全ボードを平均的にアクセスする場合─── 初期化後、上記Aタイプの関数を使用する。
- DSPボードが複数で、特定のボードにアクセスが集中する場合
   ボードごとの手続きを関数化し、関数の始めで対象ボードを選択し、関数内ではBタイプの関数を使用する。

なお、AタイプとBタイプの関数名称はほぼ同名で、Aタイプの関数の先頭に C言語では "\_"

BASICでは、"S"

を付加した名称がBタイプの関数名称となります。

#### (6). ユーザソフトをアセンブラで記述する場合

拡張バスのメモリにデータを書き込む場合は "STB" "STH" 命令は使用しないで下さい。以下に説明 を示します。

STB 命令では8 bit 単位で、STH 命令では16 bit 単位でメモリの読み書きを行います。しかし、拡張 ボードにデータを書き込む場合は32 bit(1 word)単位で実効する必要があります。

以上の様に、それぞれ扱うデータサイズが異なるためSTB・STH 命令を使用した場合は不完全なデータになります。

このデバイスドライバー(A67X32.VXD)は、Windows95/98/ME/NT4.0/2000/XP上 のアプリケーションから、DSPのハードウェアをアクセスするための仮想デバイスドライバーです。 通常このデバイスドライバーを、ユーザーが直接操作することはなく、付属ライブラリー(ダイナミック リンクライブラリーのA67X32.DLL)を経由して、このデバイスドライバーを使用することになります。 このデバイスドライバーは、Windowsのシステム・フォルダー内に格納されている必要があります。 セットアッププログラムを使用してインストールを行った場合は、自動的にインストールされます。

 ・本マニュアルの内容は製品の改良のため予告無しに 変更される事がありますので、ご了承下さい。

# 中部電機株式会社 〒440-0004 愛知県豊橋市忠興3丁目2-8 TEL <0532>61-9566 FAX <0532>63-1081 URL: <u>http://www.chubu-el.co.jp</u> E-mail: <u>csg@chubu-el.co.jp</u> ADSP674-00 ソフトウェア・ユーザ - ズ・マニュアル 2000. 6 第1版発行 2007. 9 第6版発行